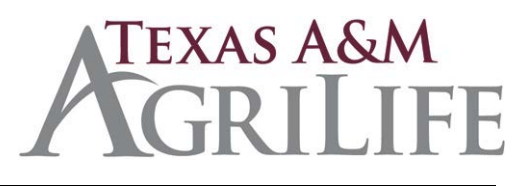

Texas A&M AgriLife Research Texas A&M AgriLife Extension Service Texas A&M Veterinary Medical Diagnostic Lab

# CitiDirect Global Card Management System (GCMS) Guide

CitiDirect<sup>®</sup> Global Card Management System

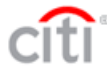

## **TABLE OF CONTENTS**

| Logging On                                                                      | Page 3  |
|---------------------------------------------------------------------------------|---------|
| Forgot Password                                                                 | Page 6  |
| Making Changes to Your Profile                                                  | Page 8  |
| Viewing Cardholder Information                                                  | Page 11 |
| Viewing/Reallocating Transactions: Account<br>Summary Method                    | Page 14 |
| Viewing/Reallocating Transactions: Advanced<br>Transaction Maintenance Method   | Page 25 |
| Mass Update Controls in Advanced Transaction<br>Maintenance                     | Page 30 |
| Splitting Transactions                                                          | Page 31 |
| Running Reports                                                                 | Page 34 |
| Scheduling Reports                                                              | Page 41 |
| Disbursements/Payment Card Coordinators:<br>Phone: 979/845-2534 or 979/845-2553 |         |

Fax: 979/845-3242 E-Mail: <u>lori.maxey@ag.tamu.edu</u> or <u>LSU@ag.tamu.edu</u>

2

## LOGGING ON

Via your internet browser, please log in to:

https://www.globalmanagement.citidirect.com/sdng/login/login.do

(You will want to bookmark this page)

Your user id will be in one or more of the following formats:

| Examples:             | <b>Payment Card</b> | <b>Travel Card</b> |
|-----------------------|---------------------|--------------------|
| Format for Research:  | CYoung556P          | CYoung556T         |
| Format for Extension: | CYoung555P          | CYoung555T         |
| Format for TVMDL:     | CYoung557P          | CYoung557T         |

(Initial of first name capitalized, Last name with first letter capitalized, Agency number followed by capital "P" for payment card <u>OR</u> "T" for central billed travel card)

| CitiDirect <sup>®</sup> C | Global | Card | Management | System |
|---------------------------|--------|------|------------|--------|
|---------------------------|--------|------|------------|--------|

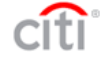

|           | o roungooor      |   |
|-----------|------------------|---|
| Password: | •••••            |   |
| Language: | American English | ~ |

Forgot your password?

#### **GCMS - Reference Guide**

CitiDirect<sup>®</sup> Global Card Management System

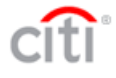

#### Create a New Password

| CREATE PASSWORD          |             | 1                                |
|--------------------------|-------------|----------------------------------|
| Current Password:        |             |                                  |
| New Password:            |             |                                  |
| Confirm Password:        |             |                                  |
| E-mail Address:          |             |                                  |
| Confirm E-mail Address:  |             |                                  |
| Security Question and An | iswer:      |                                  |
| Security Question:       | ×           | Answer to Security               |
| Security Answer:         |             | Question will need to            |
| Sub                      | omit Cancel | be at least <b>4</b> characters. |
|                          |             |                                  |
|                          |             |                                  |
|                          |             |                                  |
|                          |             |                                  |
|                          |             |                                  |

At first login, the system will prompt you to choose a new password, confirm your e-mail address and answer a security question to continue. Password must be at least 8 characters and requires that two of those characters be a number. Passwords are case sensitive and will expire every 90 days. Your User Name will always remain the same. Once this is done, select "**Submit**."

\*You will have 6 attempts to log in before GCMS will lock you out. Please see section titled "Forgot Password."

\*If you do not log in during the 90 day time frame, on your next log in attempt you will receive an error message that your user id is invalid. You will need to contact your program coordinator to reactivate your user id.

User Name \_\_\_\_\_

Temporary Password

CitiDirect<sup>®</sup> Global Card Management System

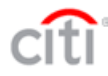

| Response:   Confirm Response:   Challenge Question:   Please select a question   Response:   Confirm Response:   Please select a question   Response:   Confirm Response:           | Response:   Confirm Response:   Challenge Question:   Please select a question   Confirm Response:   Challenge Question:   Please select a question   Response:   Confirm Response:   Confirm Response:    Save                  | Challenge Question: | Please select a question | ~ |        |                   |
|----------------------------------------------------------------------------------------------------|----------------------------------------------------------------------------------------------------|---------------------|--------------------------|---|--------|-------------------|
| Confirm Response:   Challenge Question:   Please select a question   Response:   Confirm Response:   Challenge Question:   Please select a question   Response:   Confirm Response: | Confirm Response:<br>Challenge Question: Please select a question<br>Response:<br>Challenge Question: Please select a question<br>Challenge Question: Please select a question<br>Response:<br>Confirm Response:<br>Save<br>Save | Response:           |                          |   |        |                   |
| Challenge Question: Please select a question   Response:   Confirm Response:   Challenge Question:   Please select a question     Confirm Response:     Confirm Response:           | Challenge Question: Please select a question Answers will need to be at least 4 characters.<br>Confirm Response: Please select a question Response:                                                                              | Confirm Response:   |                          |   |        | [                 |
| Response:                                                                                                    | Response:   Confirm Response:   Challenge Question:                                                                                                    | Challenge Question: | Please select a question | ~ |        | Answers will need |
| Confirm Response:       Please select a question       characters.         Challenge Question:       Please select a question          Response:           Confirm Response:        | Confirm Response:  Challenge Question:  Please select a question Response: Confirm Response: Save                                                                                                    | Response:           |                          |   | $\sim$ | to be at least 4  |
| Challenge Question:     Please select a question       Response:                                                                                                    | Challenge Question: Please select a question  Response: Confirm Response: Save                                                                                                    | Confirm Response:   |                          |   |        | characters.       |
| Response:                                                                                                    | Response:                                                                                                    | Challenge Question: | Please select a question | ~ |        |                   |
| Confirm Response:                                                                                                    | Confirm Response:                                                                                                    | Response:           |                          |   |        |                   |
|                                                                                                    | Save                                                                                                    | Confirm Response:   |                          |   |        |                   |
|                                                                                                    | $\uparrow$                                                                                                    |                     |                          |   |        | Save              |
| Save                                                                                                    |                                                                                                    |                     |                          |   |        | $\wedge$          |
| Save                                                                                                    |                                                                                                    |                     |                          |   |        |                   |
| Save                                                                                                    |                                                                                                    |                     |                          |   |        | 1                 |

Answer the 3 challenge questions. Answers must be 4 characters or more. Use the drop down box and select a question. GCMS will ask you to answer one of these challenge questions before logging into the system each time.

Click "Save."

## FORGOT PASSWORD

If you have forgotten your password, you can click on the "Forgot your password?" link:

| CitiDirect <sup>®</sup> Global Card Management System |                                                                                              |
|-------------------------------------------------------|----------------------------------------------------------------------------------------------|
|                                                       | User ID: TESTOI<br>Password:<br>Language: American English<br>Login<br>Forgot your password? |

Once you click that link the next page will allow you to enter your user id, pick your security question and type the answer. Once you have finished, select "**Submit**." Upon successfully answering the question it will e-mail you a new temporary password. If you are not able to login after 3 or 4 attempts, please try using this link. If you still are not able to log in, please e-mail the program coordinator.

| Forgot your password                     | ?                                      |                                                                                    |
|------------------------------------------|----------------------------------------|------------------------------------------------------------------------------------|
| If this is your first login attempt, you | a cannot use this feature.             |                                                                                    |
|                                          | PASSWORD RESET                         |                                                                                    |
|                                          | * User ID:                             |                                                                                    |
|                                          | <ul> <li>Security Question:</li> </ul> | (Select the question you chose when<br>you first set up a User ID and<br>Password) |
|                                          | * Security Answer:                     | Submit Carcal                                                                      |
|                                          | 1                                      |                                                                                    |

You should see this "Home" screen once you have successfully logged in.

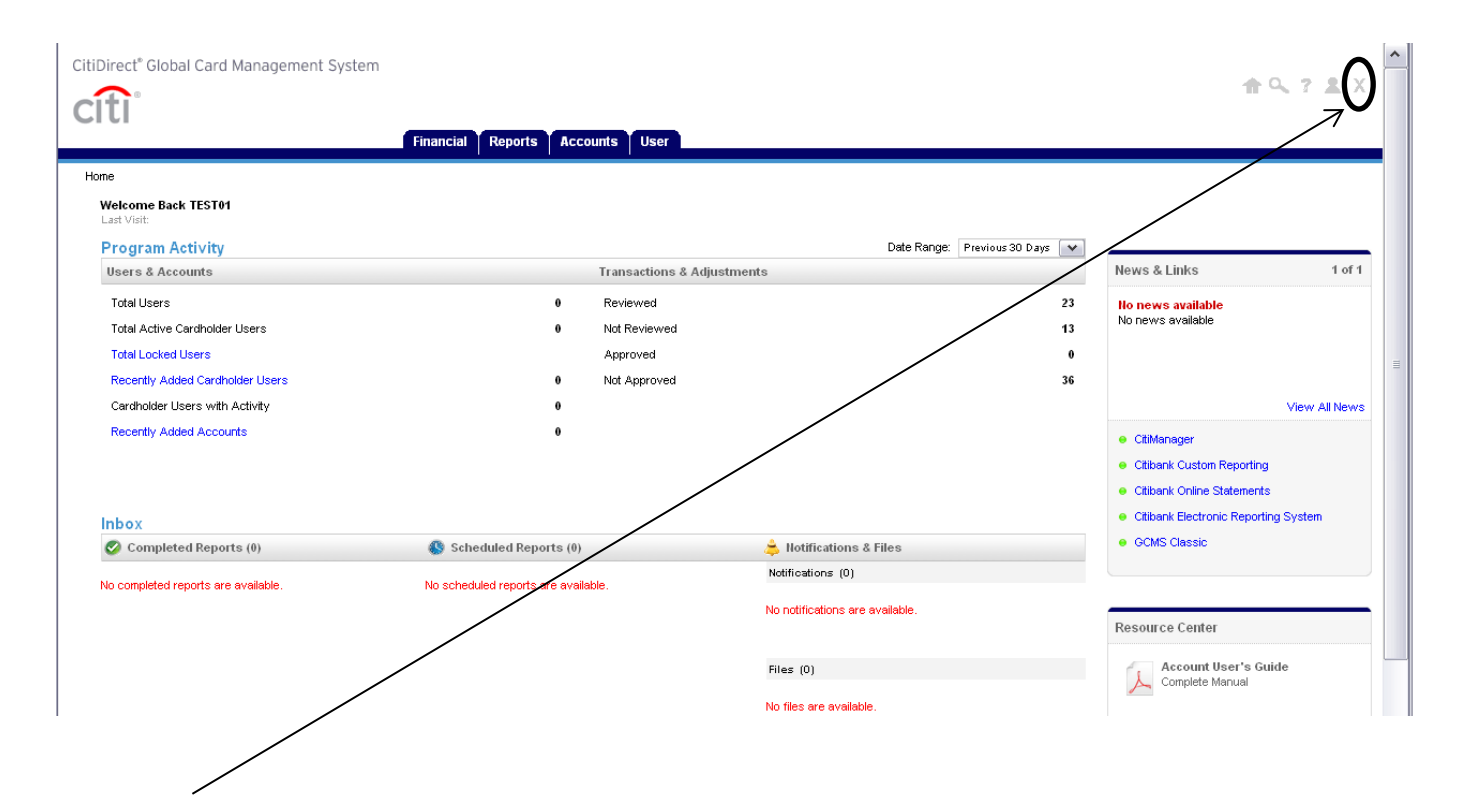

\*The "X" in the top right corner is how you will log out of GCMS.

## MAKING CHANGES TO YOUR PROFILE

To access your profile, use the following steps.

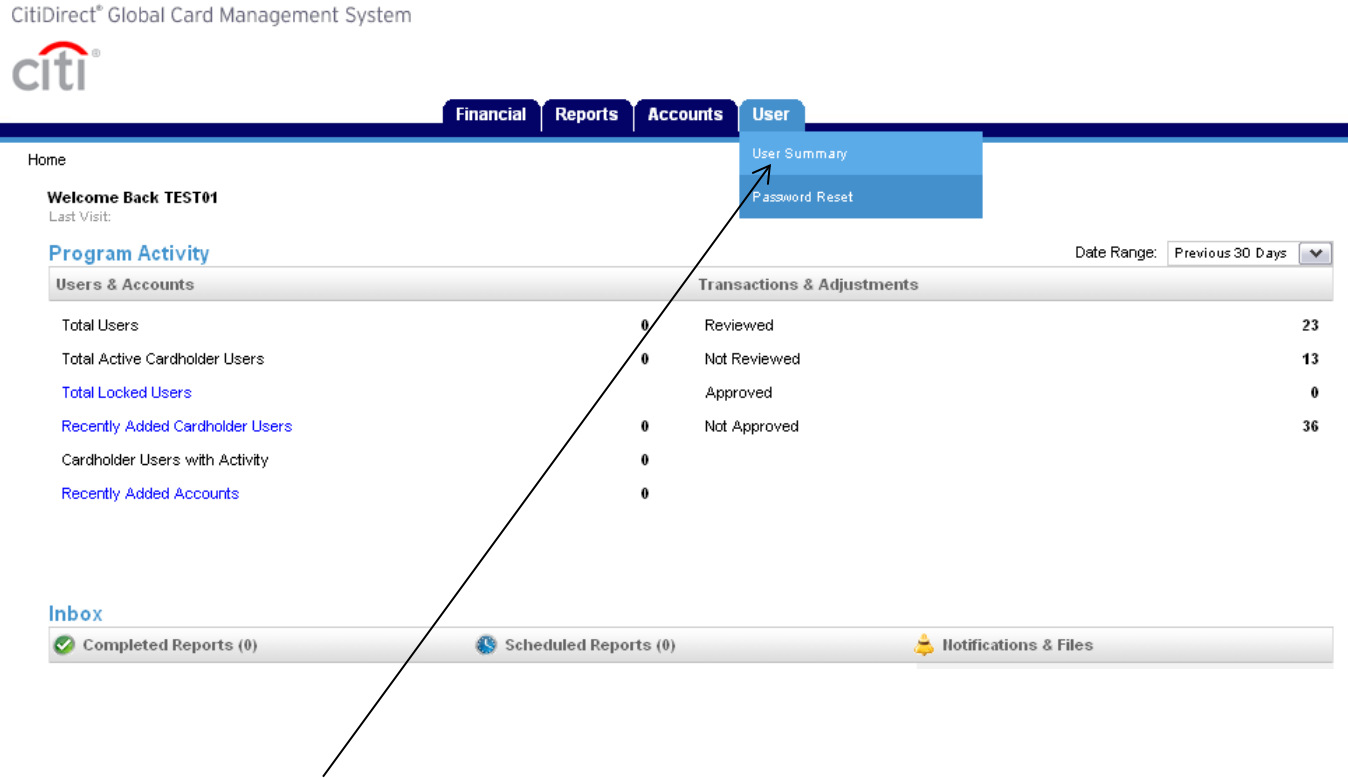

1. Select "User Summary" from the "User" tab.

## **GCMS - Reference Guide**

| itiDirect <sup>®</sup> Global Ca                                                                                                    | rd Manage                                                                                                    | ement system                       |                           |                                    |                          |                              |                |
|----------------------------------------------------------------------------------------------------|----------------------------------------------------------------------------------------------------|------------------------------------|---------------------------|------------------------------------|--------------------------|------------------------------|----------------|
|                                                                                                    |                                                                                                    |                                    |                           |                                    |                          |                              |                |
|                                                                                                    |                                                                                                    |                                    |                           |                                    |                          |                              |                |
|                                                                                                    |                                                                                                    |                                    | Financial                 | Reports                            | Accounts U               | ser                          |                |
| Home > User Summary                                                                                                    |                                                                                                    |                                    |                           |                                    |                          |                              |                |
| User Summa                                                                                                    | rv                                                                                                    |                                    |                           |                                    |                          |                              |                |
|                                                                                                    | · ·                                                                                                    |                                    |                           |                                    |                          |                              |                |
| SEARCH CRITERIA                                                                                                    | L Contraction of the second second second second second second second second second second second second second |                                    |                           |                                    |                          |                              |                |
| Search By:                                                                                                    | All                                                                                                    | ~                                  | and User Typ              | e A                                | II 🔽                     | Search                       |                |
|                                                                                                    |                                                                                                    |                                    |                           | _                                  |                          |                              |                |
|                                                                                                    |                                                                                                    |                                    |                           |                                    |                          |                              |                |
| Currently logged in as: TE                                                                                                    | STO1 (TESTO                                                                                                    | 1, Level Manager)                  |                           |                                    |                          |                              |                |
|                                                                                                    |                                                                                                    |                                    |                           |                                    |                          |                              |                |
|                                                                                                    |                                                                                                    |                                    |                           |                                    |                          |                              |                |
|                                                                                                    |                                                                                                    |                                    |                           |                                    |                          |                              |                |
| ect the "Searcl                                                                                                    | " buttor                                                                                                    | n.                                 |                           |                                    |                          |                              |                |
| ect the "Searcl                                                                                                    | n" buttor                                                                                                    | n.                                 |                           |                                    |                          |                              |                |
| ect the " <b>Searcl</b>                                                                                                    | n" buttor                                                                                                    | n.                                 |                           |                                    |                          |                              |                |
| ect the "Searcl                                                                                                    | n" buttor                                                                                                    | n.                                 |                           |                                    |                          |                              |                |
| ect the " <b>Searcl</b>                                                                                                    | n" button                                                                                                    | n.                                 |                           |                                    |                          |                              |                |
| ect the "Searcl                                                                                                    | n" buttor                                                                                                    | n.                                 |                           |                                    |                          |                              |                |
| ect the <b>"Searcl</b>                                                                                                    | n" button                                                                                                    | <b>n.</b>                          |                           |                                    |                          |                              |                |
| ect the <b>"Searcl</b><br>Direct <sup>®</sup> Global Card Manar                                                                                                    | n" button                                                                                                    | n.                                 |                           |                                    |                          |                              |                |
| ect the <b>"Searcl</b><br>Direct <sup>®</sup> Global Card Manar                                                                                                    | n" button                                                                                                    | n.<br>m                            | Reports Accounts          | User                               |                          |                              |                |
| ect the <b>"Searcl</b><br>Direct <sup>®</sup> Global Card Manae                                                                                                    | n" button                                                                                                    | m<br>Financial F                   | Reports Accounts          | User                               |                          |                              |                |
| ect the <b>"Searcl</b><br>Direct <sup>®</sup> Global Card Manae<br>Tto<br>ome > User Summary<br>User Summary                                                                                         | n" button                                                                                                    | n.<br>m<br>Financial F             | Reports Accounts          | User                               |                          |                              |                |
| ect the <b>"Searcl</b><br>Direct" Global Card Manae<br>Toto"<br>one > User Summary<br>User Summary                                                                                                   | n" button                                                                                                    | m<br>Financial F                   | Reports Accounts          | User                               |                          |                              |                |
| ect the <b>"Searcl</b><br>Direct <sup>®</sup> Global Card Manae<br>TCC <sup>®</sup><br>ame > User Summary<br>User Summary<br>User Summary<br>Search CRITERIA<br>Search By: All                       | n" button<br>gement System                                                                                      | m<br>Financial F                   | Reports Accounts          | User                               |                          |                              |                |
| ect the <b>"Searcl</b><br>Direct" Global Card Manae<br>Toto"<br>ome > User Summary<br>User Summary<br>User Summary<br>Search By: All                                                                 | n" button<br>gement System                                                                                      | M.<br>Financial F<br>and User Type | Reports Accounts<br>All Y | User<br>Search                     |                          |                              |                |
| ect the <b>"Searc</b><br>Direct <sup>®</sup> Global Card Manae<br>Tto"<br>ome > User Summary<br>User Summary<br>User Summary<br>SEARCH CRITERIA<br>Search By: All<br>E-mail New Password             | n" button<br>gement System                                                                                      | m<br>Financial F<br>and User Type  | Reports Accounts          | User<br>Search                     |                          |                              |                |
| ect the "Searcl<br>Direct" Global Card Manae<br>The<br>Search Summary<br>User Summary<br>User Summary<br>Search By: All<br>E-mail New Password<br>SEARCH RESULTS                                     | n" button<br>gement System                                                                                      | n.<br>Financial F<br>and User Type | Reports Accounts          | User<br>Search                     |                          |                              |                |
| ect the <b>"Search</b><br>Direct" Global Card Manae<br>TC<br>Search By: All<br>E-mail New Password<br>SEARCH RESUL TS<br>Select User Hame                                                            | n" button<br>gement System                                                                                      | n.<br>Financial F<br>and User Type | Reports Accounts<br>All v | User<br>Search<br><u>Status</u>    | LastLogin                | Template                     |                |
| ect the <b>"Search</b><br>Direct <sup>®</sup> Global Card Manae<br>The Suber Summary<br>User Summary<br>User Summary<br>Search By: All<br>E-mail New Password<br>Select User Ham<br>Select User Ham  | n" button<br>gement System                                                                                      | n.<br>Financial F<br>and User Type | All ver Type              | User<br>Search<br><u>Status</u>    | Last Login               | Template                     |                |
| ect the "Search<br>Direct" Global Card Manae<br>The Suser Summary<br>User Summary<br>User Summary<br>Search By: All<br>E-mail New Password<br>Select All<br>Select User Hame<br>Select All<br>TEST01 | n" button                                                                                                    | n.<br>Financial F<br>Juser ID      | Reports Accounts          | User<br>Search<br>Status<br>Active | Last Login<br>07/05/2011 | Template<br>AGRILIFE Accourt | unting Manager |

Currently logged in as: TEST01 (TEST01, Level Manager)

Select your user id, in this example that would be "TEST01."

#### **GCMS - Reference Guide**

| CitiDirect <sup>®</sup> Global Card Managem | ent System                                              |                                                                                                    | 1          |
|---------------------------------------------|---------------------------------------------------------|----------------------------------------------------------------------------------------------------|------------|
| Home > My Profile                           | Financial Reports Acco                                  | unts                                                                                                    |            |
| General                                     |                                                         |                                                                                                    | Save Reset |
| USER INFORMATION<br>* User Name:            | TEST01                                                  | USER PASSWORD<br>Last Password 07/05/2011 16:12:55 CST                                                             |            |
| User ID:<br>User Type:<br>Template:         | TEST01<br>Level Manager<br>AGRII IFE Accounting Manager | Change:<br>Current<br>Password:                                                                                    |            |
| K E-mail Address:     Confirm E-mail        | oandilyoung@tamu.edu<br>candilyoung@tamu.edu            | New Password:<br>(Must contain at least 8 characters, two of which<br>must be numeric. Cannot be same as User ID.) |            |
| Phone Number:                               |                                                         | Confirm<br>Password:                                                                                               |            |
| Opt Out of E-mail:<br>Status Code:          | No<br>ACTIVE                                            | Security What was your first school?     Question:     Security                                                    |            |
| Preferred E-mail<br>Settings for Trans      | saction Summary E-mail                                  | CHALLENGE QUESTION RESPONSES                                                                                       |            |
| E-mail Addresses                            | \$<br>                                                  | Challenge In what city were you born?     Question:                                                                |            |
|                                             | (Enter up to five e-mail addresses separated by commas) | * Confirm                                                                                                    |            |

This will take you to your profile where you can change your e-mail address, password and security/challenge questions/answers. Once you are done making any changes, select "**Save**."

Note: Passwords must be at least eight characters (two characters must be a number) and can be any combination of numbers, letters and characters. Passwords are case sensitive and will expire every 90 days.

## **VIEWING CARDHOLDER INFORMATION**

To view the information for your cardholders (card limits, etc), please put your cursor over the "Accounts" tab and select "Account Manager." GCMS may ask you to accept an agreement, go ahead and accept this agreement.

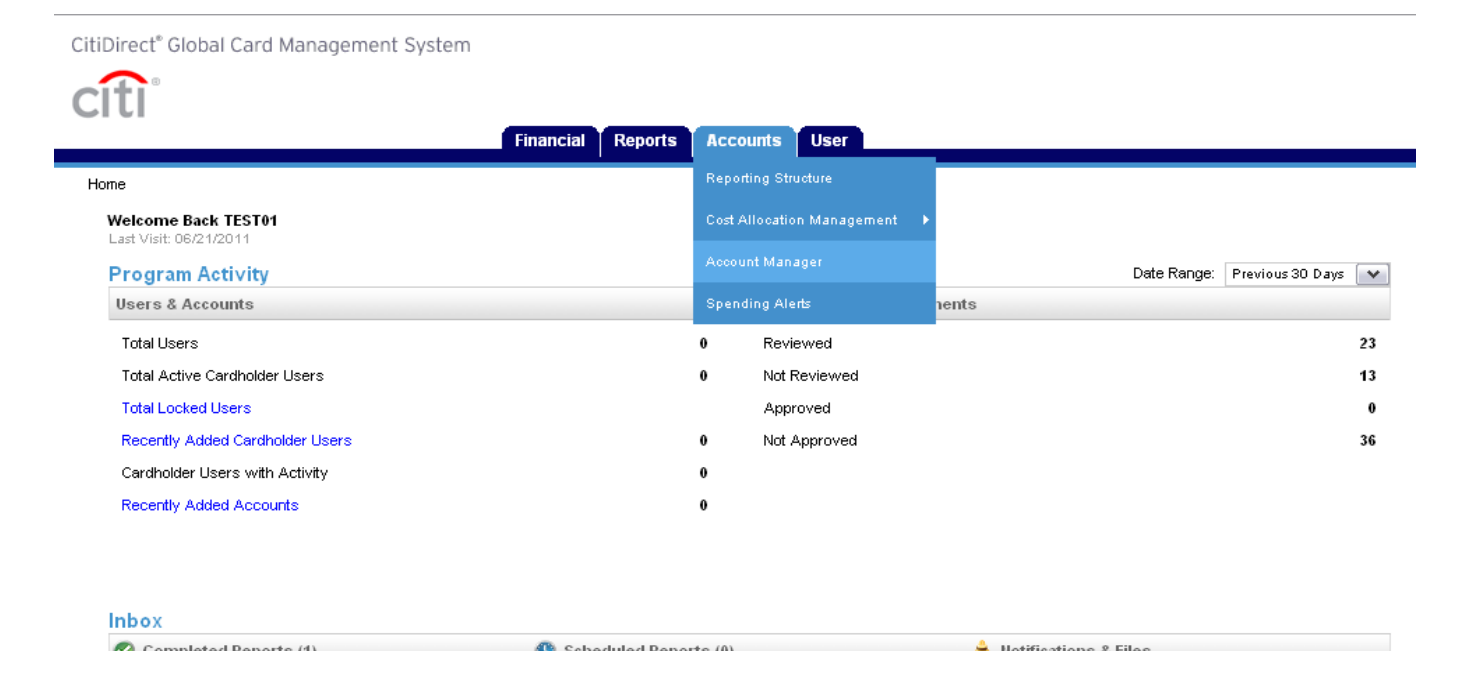

Next, place your cursor over the "Account" tab and select "Account Maintenance."

| iDirect <sup>®</sup> Global Card                                                                                                 | Management System                                                             |                     |  |
|----------------------------------------------------------------------------------------------------|-------------------------------------------------------------------------------|---------------------|--|
| iti                                                                                                    |                                                                               |                     |  |
| ccount                                                                                                    |                                                                               |                     |  |
| Welcome Back TEST                                                                                                    | 1                                                                             |                     |  |
| Welcome Back TESTO                                                                                                    | 1                                                                             |                     |  |
| REQUEST ACTIVITY                                                                                                    |                                                                               |                     |  |
| REQUEST ACTIVITY Recent Requests                                                                                                 |                                                                               |                     |  |
| REQUEST ACTIVITY<br>Recent Requests<br>Date                                                                                      | Account Name                                                                  | Туре                |  |
| REQUEST ACTIVITY Recent Requests Date No Requests exist                                                                          | Account Name                                                                  | Туре                |  |
| REQUEST ACTIVITY Recent Requests Date No Requests exist Usage Summary                                                            | Account Name                                                                  | Туре                |  |
| REQUEST ACTIVITY Recent Requests Date No Requests exist Usage Summary Number of Account M                                        | Account Name<br>Maintenance Requests                                          | Туре                |  |
| REQUEST ACTIVITY Recent Requests Date No Requests exist Usage Summary Number of Account M Number of Account 0                    | Account Name<br>Maintenance Requests<br>Closure Requests                      | Туре<br>0<br>0      |  |
| REQUEST ACTIVITY Recent Requests Date No Requests exist Usage Summary Number of Account M Number of Account O Number of Replacem | Account Name<br>Maintenance Requests<br>Closure Requests<br>ent Card Requests | Туре<br>0<br>0<br>0 |  |

#### Currently logged in as TEST01 (TEST01, Level Manager)

citigroup.com

Next, select "All (Account)" from the drop down box in the "Search Criteria" section. Then click on "Search."

| CitiDirect <sup>®</sup> Global Car | d Management System             |    |              |   |                 |              |          |
|------------------------------------|---------------------------------|----|--------------|---|-----------------|--------------|----------|
| citi                               |                                 |    |              |   |                 |              |          |
| Account                            |                                 |    |              |   |                 |              |          |
| Citigroup > Home > Entity Sea      | arch                            |    |              |   |                 |              |          |
| Search Reporting                   | Structure                       |    |              |   |                 |              |          |
| SEARCH CRITERIA                    |                                 |    |              |   | QUICK LINK      |              |          |
| Search By                          |                                 | Ň  | $\checkmark$ | ] | Recently Viewed | None 💽       | / Select |
|                                    | Account                         | Se | arch         |   |                 |              |          |
|                                    | All (Account)<br>Account City   |    |              |   |                 |              |          |
|                                    | Account Country<br>Account Name |    |              |   |                 |              |          |
| Currently logged in as TES         | Account Number                  |    |              |   |                 |              |          |
| citigroup.com                      | Account Reports To Name         |    |              |   |                 | Terms of Use | Privac   |
| dfl                                | Account Status                  |    |              |   |                 |              |          |

This next screen will bring up a list of cardholders where you can select one cardholder to see their information. Select the card that you would like to look at by selecting their name.

| CitiDirect® Global Card Manag                  | ement System         |                |
|------------------------------------------------|----------------------|----------------|
| citi                                           |                      |                |
| Account                                        |                      |                |
| <u>Citiqroup</u> > <u>Home</u> > Entity Search |                      |                |
| Search Reporting Structu                       | re                   |                |
| SEARCH CRITERIA                                |                      |                |
| Search By All (Acc                             | ount)                |                |
|                                                |                      |                |
|                                                |                      |                |
| SEARCH RESULTS                                 |                      |                |
| Cardholder Name 1                              | Cardholder Name 2    | Account Numbe  |
|                                                | 556 RESEARCH ADMN PC | XXXX-XXXX-XX3  |
| CONNIE T DAVENPORT                             | 556 RESEARCH ADMN PC | XXXX-XXXX-XX3  |
| CRISTINA C CORNEJO                             | 556 RESEARCH ADMN PC | XXXX-XXXX-XX3  |
| GINA L GREIG                                   | 556 RESEARCH ADMN PC | XXXX-XXXX-XX3  |
| LISA C PALMER                                  | 556 RESEARCH ADMN PC | XXXX-XXXX-XX3  |
| NANCYE B PENN                                  | 556 RESEARCH ADMN PC | XXXX-XXXX-XXX3 |

The final screen will show you the address, single transaction limit, monthly transaction limit, current balance, available balance and credit limit.

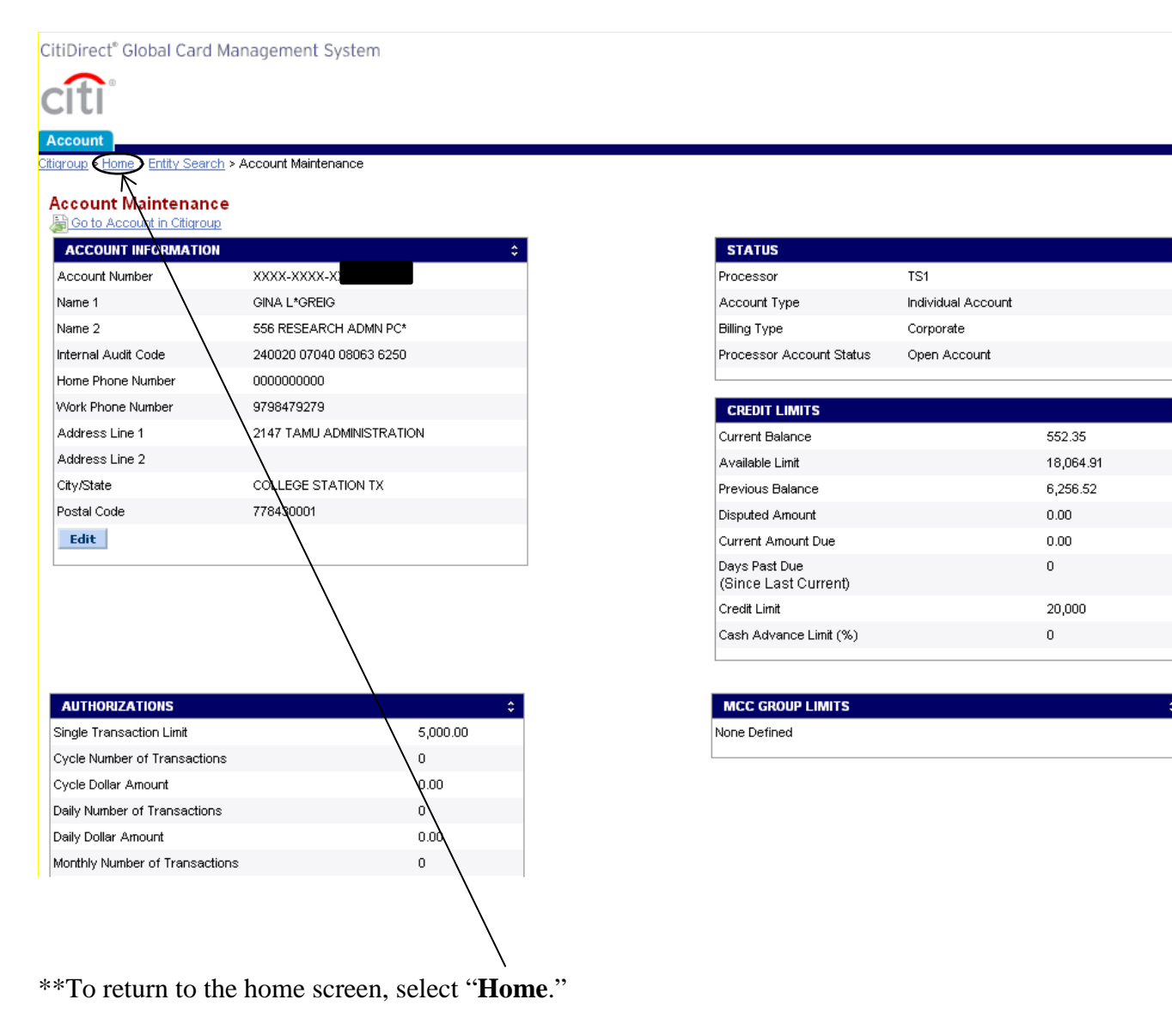

## VIEWING/REALLOCATING TRANSACTIONS: ACCOUNT SUMMARY METHOD

IMPORTANT: Texas A&M AgriLife's statement cycle begins on the 4th and ends on the 3rd of each month.

Your cards are already programmed with default cost allocation information. You will need to edit the transactions that you want to change the account/support account and object class code so that they more appropriately reflect what was charged.

## \*Note: All transactions must be reallocated by the $20^{th}$ of each month after the cycle statement date. If the $20^{th}$ is on a weekend/holiday then the deadline will be the next business day.

Transactions will be available for you to view in GCMS one or two days after the charge posts to your account, enabling you to view and reallocate throughout the month before the end of the cycle date.

• Move your cursor over the "**Financial**" tab, and then select "**Account Summary**". This allows you to see a portion or all of your transaction data based on specific search criteria that you select.

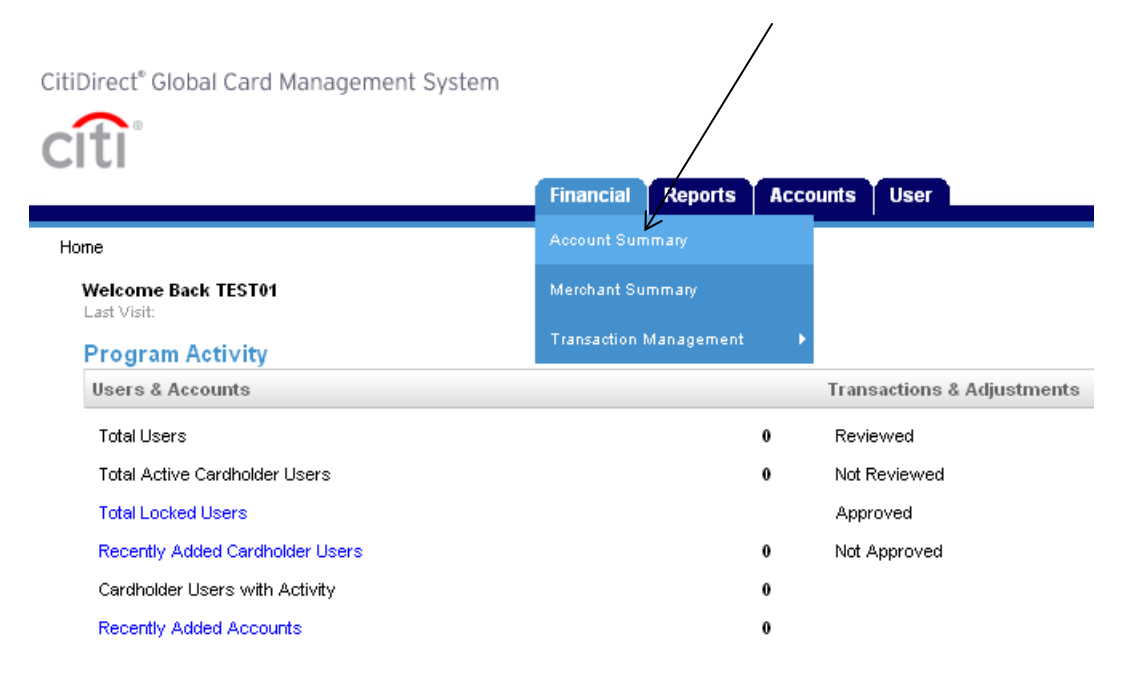

\*\*Your screen will not look exactly as the one below does as you will only see the departments that you have access to. You should see your department name instead of TAES-TAES ADMINISTRATION.

#### **Search Options:**

- 1. You can use the drop down box and search by "All (Account)" to show each cardholder.
- 2. You can use the drop down box and search by "Account Name (starts with)" to search by the first name of the cardholder.
- 3. You can select your department name, in this example you would select **TAES-TAES ADMINISTRATION** and view a list of cards with transactions for your department.

|    | Home > Search Re    | porting Structure                                                                                                    |     | Financial Report | s Accounts | User                                                                       | #3 |
|----|---------------------|----------------------------------------------------------------------------------------------------|-----|------------------|------------|----------------------------------------------------------------------------|----|
|    | Search R            | eporting Structure                                                                                                    |     |                  |            |                                                                            |    |
|    | SEARCH CRI          | TERIA                                                                                                    |     |                  | QUICH      | ( LINK                                                                     |    |
|    | Search By:          |                                                                                                    | ~   |                  | Selec      | et TAES-TAES ADMINISTRATION 🗸                                              |    |
|    |                     | Org Point<br>All (Org Point)<br>Org Point (Advanced)<br>Org Point Country<br>Org Point Name 1<br>Org Point Name 2<br>Org Point Number                                                            | ^   | Search           | Recei      | (Your assigned reporting level)<br>ntly Viewed: None 💌 Select a Quick Link | -  |
| #1 | Currently logged in | Org Point Reports To Name      Account     All (Account)     Account (Advanced)     Account (Advanced)     Account Country                                                                       | III |                  |            |                                                                            |    |
| #2 |                     | Account Name (starts with)     Account Number (ends with)     Account Number (exact)     Account Number (exact)     Account State/Province     Account State/Province     Account State/Province | *   |                  |            |                                                                            |    |

Select which option (#1-3) you would like to search by and either click on the name of your department (option #3), or select "**search**" for options #1-2. This example we will chose option 1 "**All (Account)**."

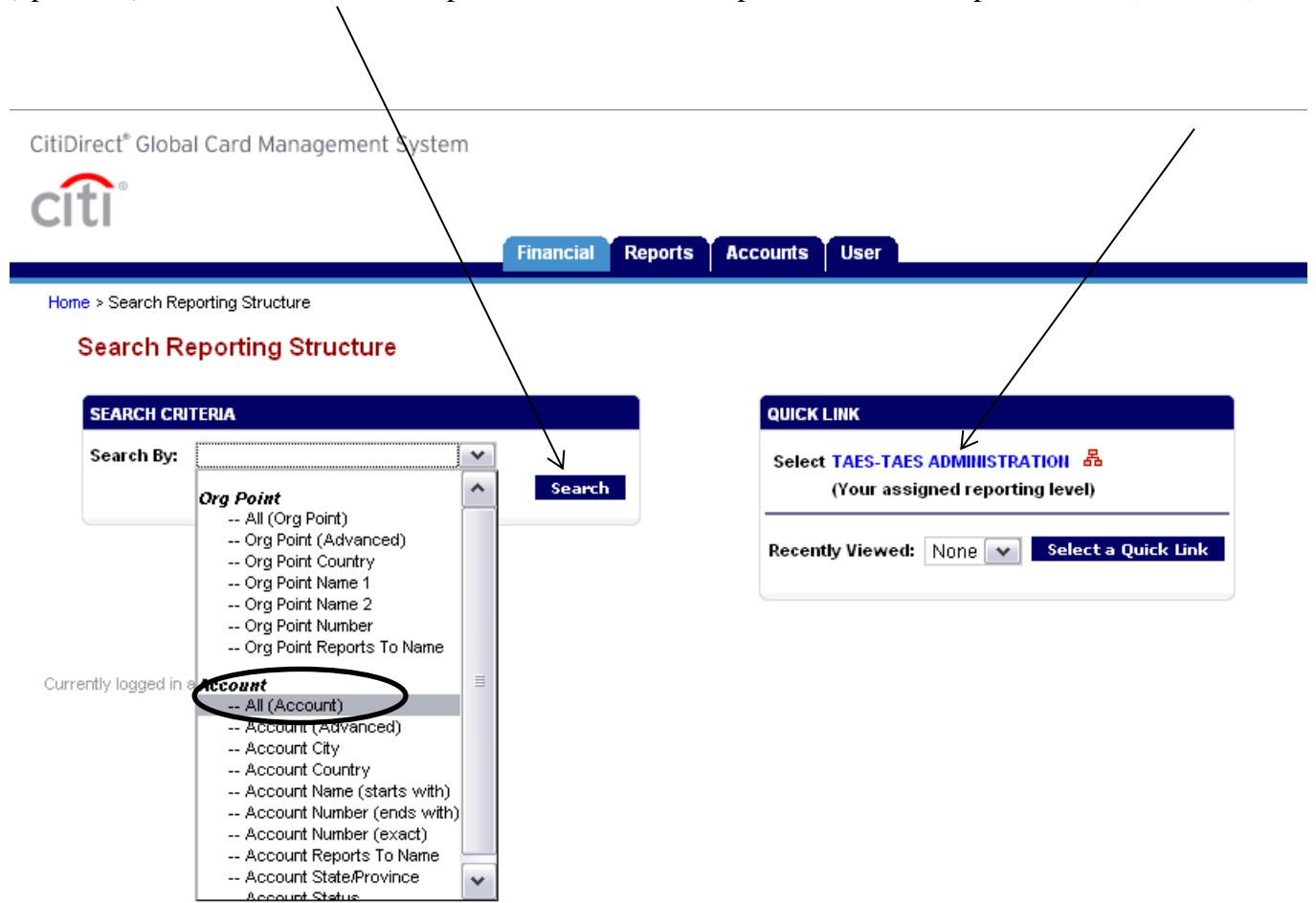

| SEARCH RESULTS     |                      |               |
|--------------------|----------------------|---------------|
| Cardholder Name 1  | Cardholder Name 2    | Account Numl: |
|                    | 556 RESEARCH ADMN PC | XXXX-XXXX-XX  |
|                    | 556 RESEARCH ADMN PC | xxxx-xxxx-xx  |
| 🖧 CRISTINA CORNEJO | 556 RESEARCH ADMN PC | XXXX-XXXX-XX  |
|                    | 556 RESEARCH ADMN PC | XXXX-XXXX-XX  |
| LISA C PALMER      | 556 RESEARCH ADMN PC | XXXX-XXXX-XX  |
| A NANCYE B PENN    | 556 RESEARCH ADMN PC | XXXX-XXXX-XX  |
| A ORA M NELSON     | 556 RESEARCH ADMN PC | XXXX-XXXX-XX  |
| SHEILA MIDOTSON    | 556 RESEARCH ADMN PC | XXXX-XXXX-XX  |
| STEPHANIE A PAYTON | 556 RESEARCH ADMN PC | XXXX-XXXX-XX  |
|                    |                      |               |

From the screen below you would select the name of the card that you need to reallocate.

/

If you are viewing transactions **<u>BEFORE</u>** the statement has closed, manually choose your dates. The latest date you can choose for the "**To**" field would be the current date. If you try to enter a date that is in the future you will receive an error message.

Example: If today's date is 07/22/2011, you can enter 07/22/2011

| SEARCH CRITERIA                                                             | Advanced Search > |
|-----------------------------------------------------------------------------|-------------------|
| Reporting Cycle:                                                            | •                 |
| Date Type: From     Posting Date      To     Data available starting: 07/22 | x 06/22/2011      |
|                                                                             | Search            |

Select "Search."

**<u>AFTER</u>** the statement has closed, you can select the "**Reporting Cycle**" that you would like to view and click on "**Search**" as pictured below:

| citi                                                    | Financial Reports Accounts User             |
|---------------------------------------------------------|---------------------------------------------|
| Home > Search Reporting Structure > Transaction Summary |                                             |
| Transaction Summary                                     |                                             |
| GINA GREIG • XXXX-XXX-XX                                | ISTRATION - KIM PAYNE • 2147 TAMU ADMINISTR |
|                                                         |                                             |
| SEARCH CRITERIA Advanced Search >                       |                                             |
| Reporting Cycle:                                        |                                             |
| Jyae 2011<br>July 2011                                  |                                             |
| O Date Type: From August 2011                           |                                             |
| Posting Date Tc September 2011<br>October 2011          |                                             |
| Data available starting: 07/22 December 2011            |                                             |
| Search 🧲                                                |                                             |

Currently logged in as: TEST01 (TEST01, Level Manager)

You can view the entire page in GCMS by scrolling up and down to view all transactions on this next screen:

| Tran   | nsact                   | ion s          | Summ                       | nary         |                |                                                        |                                                                                                    |                                                                                                    |                                                                                      |                                         |                                                              |                                                                   |
|--------|-------------------------|----------------|----------------------------|--------------|----------------|--------------------------------------------------------|----------------------------------------------------------------------------------------------------|----------------------------------------------------------------------------------------------------|--------------------------------------------------------------------------------------|-----------------------------------------|--------------------------------------------------------------|-------------------------------------------------------------------|
| GINA G | GREIG •                 | xxxx           | -xxxx-x                    | TAE          | S-TAES ADMINIS | TRATION - KIM PA                                       | YNE • 2147 TAMU ADM                                                                                  | NSTRATION • COLLEGE STATION, TX 778430001                                                                                                    |                                                                                      |                                         |                                                              |                                                                   |
| SEAR   | CH CR                   | ITERIA         |                            | Advanced Se  | arch >         |                                                        |                                                                                                    |                                                                                                    |                                                                                      |                                         |                                                              |                                                                   |
| OR     | Reportin                | ig Cycle       | ĸ                          |              | •              |                                                        |                                                                                                    |                                                                                                    |                                                                                      |                                         |                                                              |                                                                   |
| Postir | Date Ty<br>ng Date      | pe:            | From                       | c 06/22/2011 |                |                                                        |                                                                                                    |                                                                                                    |                                                                                      |                                         |                                                              |                                                                   |
| Data a | availabl                | le starti      | ng: 07/2:                  | 2/2008       |                |                                                        |                                                                                                    |                                                                                                    |                                                                                      |                                         |                                                              |                                                                   |
|        |                         |                |                            | Se           | arch           |                                                        |                                                                                                    |                                                                                                    |                                                                                      |                                         |                                                              |                                                                   |
|        |                         |                |                            |              |                |                                                        |                                                                                                    |                                                                                                    |                                                                                      |                                         |                                                              | 1 - 10 View Next >>                                               |
| Expar  | nd All                  | Collap         | ise All                    |              |                |                                                        |                                                                                                    |                                                                                                    |                                                                                      |                                         |                                                              |                                                                   |
| SEAR   | CH RES                  | SULTS          |                            |              |                |                                                        |                                                                                                    |                                                                                                    |                                                                                      | Se                                      | and Email                                                    | Save Reset                                                        |
| De     |                         |                |                            |              |                |                                                        |                                                                                                    |                                                                                                    |                                                                                      | Se                                      | end Email                                                    | Save Reset Search Total: 7,577.12                                 |
|        | etail                   |                |                            | Reviewed     | Approved       | Posting Date                                           | Transaction Date                                                                                     | Description                                                                                                    | Transaction<br><u>Amount</u>                                                         | Se<br><u>Tax Amount</u>                 | and Email<br>Alternate Tax<br>Amount                         | Save Reset<br>Search Total: 7,577.12<br>Additional<br>Information |
|        | etail<br>III            | 88             | »                          | Reviewed     | Approved       | Posting Date<br>06/22/2011                             | <u>Transaction Date</u><br>06/20/2011                                                                | Description<br>OFFICE EXPRESS<br>BRY(AN, 1X - 77801                                                                                                    | Transaction<br>Amount<br>54.96                                                       | Se<br><u>Tax Amount</u>                 | Alternate Tax<br>Amount                                      | Save Reset<br>Search Total: 7,577.12<br>Additional<br>Information |
|        | etail<br>LL<br>LL       | 89<br>89       | »<br>»                     | Reviewed     | Approved       | Posting Date<br>06/22/2011<br>06/22/2011               | Transaction Date           06/20/2011           06/20/2011                                           | Description<br>OFFICE EXPRESS<br>BRYAN, TX -77801<br>B L U.E. MICROPHONES<br>WESTLAKE VIL, CA -81362                                                                                                    | <u>Transaction</u><br><u>Amount</u><br>54.96<br>37.00                                | Se<br><u>Tax Amount</u>                 | And Email                                                    | Save Reset Search Total: 7,577.12 Additional Information          |
|        | etail<br>LL<br>LL<br>LL | 69<br>69<br>69 | )<br>))                    | Reviewed     | Approved       | Posting Date<br>06/22/2011<br>06/22/2011<br>06/23/2011 | Transaction Date           06/20/2011           06/20/2011           06/21/2011                      | Description<br>OFFICE EXPRESS<br>BRYAN, IX - 77601<br>DL U.E. MICROPHONES<br>WESTLAKE VILL, CA -91362<br>WILTON OFFICEWORKS LTD<br>BRYAN, IX - 77802                                                                                                  | <u>Transaction</u><br><u>Amount</u><br>54.96<br>37.00<br>246.48                      | Se<br><u>Tax Amount</u>                 | Alternate Tax<br>Alternate Tax<br>Amount                     | Save Reset<br>Search Total: 7,577.12<br>Additional<br>Information |
|        | etail<br>LL<br>LL       | 89<br>89<br>89 | 9                          | Reviewed     | Approved       | Posting Date<br>06/22/2011<br>06/22/2011<br>06/23/2011 | Transaction Date           06/20/2011           06/20/2011           06/21/2011                      | Description<br>OFFICE EXPRESS<br>BRYAN, TX -77801<br>BL.JJE. MICROPHONES<br>WESTLAKE VLL, CA -91362<br>WILTON OFFICEWORKS LTD<br>BRYAN, TX -77802<br>Split 1: resh can liners                                                                         | <u>Transaction</u><br><u>Arnount</u><br>54.96<br>37.00<br>246.48<br>36.52            | Sc<br><u>Tax Amount</u><br>0.00         | Alternate Tax<br>Anount                                      | Save Reset<br>Search Total: 7,577.12<br>Additional<br>Information |
|        | etail<br>14<br>14<br>14 | 89<br>89<br>89 | (8)                        | Reviewed     | Approved       | Posting Date 06/22/2011 06/22/2011 06/23/2011          | Transaction Date           06/20/2011           06/20/2011           06/21/2011                      | Description OFFICE EXPRESS BRYAN, TX -77801 BLUE. MICROPHONES WESTLAKE VIL, CA -81362 WILLTON OFFICEWORKS LTD BRYAN, TX -77802 Split 1: trash can liners Split 2: folders, paper & laminating pouches                                                 | Transaction<br>Amount<br>54.96<br>37.00<br>246.48<br>36.52<br>59.97                  | Sc<br><u>Tax Amount</u><br>0.00<br>0.00 | And Email<br>Alternate Tax<br>Amount<br>0.00<br>0.00         | Save Reset<br>Search Total: 7,577.12<br>Additional<br>Information |
|        | etail<br>LL<br>LL       | 89<br>89<br>89 | <ul><li>&gt;&gt;</li></ul> | Reviewed     | Approved       | Postina Date 06/22/2011 06/22/2011 06/23/2011          | Transaction Date           06/20/2011           06/20/2011           06/20/2011           06/20/2011 | Description<br>OFFICE EXPRESS<br>BRYAN, TX-77801<br>BLUE.MICROPHONES<br>WESTLAKE VILL, CA.91362<br>WILTON OFFICE/WORKS LTD<br>BRYAN, TX-77802<br>Split 1: trish can liners<br>Split 2: folders, paper & laminating pouches<br>Split 3: untrelia hoder | Transaction<br><u>Amount</u><br>54.96<br>37.00<br>246.48<br>36.52<br>59.97<br>149.99 | 0.00<br>0.00<br>0.00                    | And Email<br>Alternate Tax<br>Amount<br>0.00<br>0.00<br>0.00 | Save Reset<br>Search Total: 7,577.12<br>Additional<br>Information |

1. To reallocate, select the symbol that looks like a **red graph**:

| Expand All | Collapse All |          |          |              |                  |                                                  |             | Se         | nd Email      | Save Reset  |
|------------|--------------|----------|----------|--------------|------------------|--------------------------------------------------|-------------|------------|---------------|-------------|
| SEARCH RES | SULTS        |          |          |              |                  |                                                  | Transaction |            | Alternate Tax | Additional  |
| Detail     | $\checkmark$ | Reviewed | Approved | Posting Date | Transaction Date | Description                                      | Amount      | Tax Amount | Amount        | Information |
|            | 88 📎         |          |          | 06/22/2011   | 06/20/2011       | OFFICE EXPRESS<br>BRYAN, TX -77801               | 54.96       |            |               |             |
| ш          | æ 🛞          |          |          | 06/22/2011   | 06/20/2011       | B.L.U.E. MICROPHONES<br>WESTLAKE VILL, CA -91362 | 37.00       |            |               |             |
| ы          | * 1          |          |          | 06/23/2011   | 06/21/2011       | WILTON OFFICEWORKS LTD<br>BRYAN, TX -77802       | 246.48      |            |               |             |
|            |              |          |          |              |                  | Split 1: trash can liners                        | 36.52       | 0.00       | 0.00          |             |
|            | /            |          |          |              |                  | Split 2: folders, paper & laminating pouches     | 59.97       | 0.00       | 0.00          |             |
|            | /            |          |          |              |                  | Split 3: umbrella holder                         | 149.99      | 0.00       | 0.00          |             |
| /          | /            |          |          |              |                  |                                                  |             |            |               |             |

This symbol opens the transaction up to allow edits on the same screen and is another option.

|              | Detail                                                        | ·                                                                       |                                                                          |                                  |                                             |
|--------------|---------------------------------------------------------------|-------------------------------------------------------------------------|--------------------------------------------------------------------------|----------------------------------|---------------------------------------------|
| Reviewing    | I FANSACTION DETAIL<br>Gina Greig • XXXX-XXXX-XX<br>• TAES-TA | ES ADMINISTRATION - KIM PAYNE • 2147 TAMU                               | ADMINISTRATION • COLLEGE STATION, TX 77                                  | 3430001                          |                                             |
| and .        | Financial Detail Split Detail                                 |                                                                         |                                                                          |                                  | Next Transaction vs. Course Departs         |
| approving    |                                                               |                                                                         |                                                                          |                                  | Next Indisaction >>> Save Reset             |
| are not a —  | Reviewed Approved Exported Dat                                | sting Transaction Description<br>e Date                                 | Transaction Tax Amour<br>Amount Tax Amour                                | nt Alternate Tax Het T<br>Amount | ransaction Additional<br>Amount Information |
| requirement. |                                                               | 22/2011 06/20/2011 OFFICE<br>EXPRESS                                    | 54.96                                                                    |                                  | 54.96                                       |
| Please see   |                                                               | BRYAN, TX<br>77801                                                      |                                                                          |                                  |                                             |
| note on page | Customer Code: 06164156                                       | Expense Description: pens                                               | Hussex                                                                   |                                  |                                             |
| 22.          |                                                               |                                                                         |                                                                          |                                  |                                             |
|              | ACCOUNTING CODES INFORMATION                                  |                                                                         | $\frown$                                                                 | Display                          | accounting codes from Account Level 💙       |
| Can add a    | Dept/Sub-Dept                                                 | Accounting Code                                                         | Object Code                                                              | Invoice #                        | Document #                                  |
| description  | (                                                             | 203063-07001-08063 - VC OF<br>AGRICULTURE-DES/ADMIN<br>203063-07001-080 | 4010(7300) - Supplies - Office General<br>4010(7300) - Supplies - Office |                                  |                                             |
| here         |                                                               |                                                                         |                                                                          |                                  |                                             |
| nore.        | Asset #                                                       | Recipient into                                                          | order Date                                                               | Delivery Date                    | Reconciled Date                             |
|              |                                                               |                                                                         |                                                                          |                                  | 07/11/2011                                  |
|              | Reconciler                                                    | Original Account                                                        | REF A                                                                    | REF B                            | Expending PGM Code                          |
|              | MSM                                                           |                                                                         |                                                                          |                                  | <b>v</b>                                    |
|              | HUB Status                                                    | P0 #                                                                    |                                                                          |                                  |                                             |
|              | - No Description -                                            |                                                                         |                                                                          |                                  |                                             |

#### **Required Fields for Payment Card Transactions (circled above):**

Accounting Code – Default code will display.

Home > Search Reporting Structure > Transaction Summary > Transaction Detail

**Object Code -** Default object code will display.

**Reconciled Date** – Date the receipt was reconciled to the statement.

**Reconciler** – Person who reconciled the receipt to the statement.

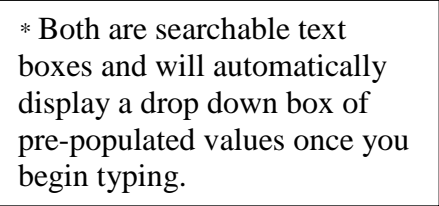

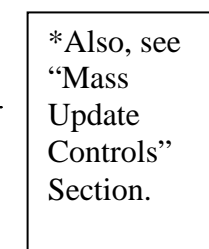

\*See page 24 for required CBT fields.

\*\*New accounts/support accounts created in FAMIS are sent to CitiBank routinely. An e-mail to the program coordinator is not needed to notify the coordinator of any new accounts.\*\*

#### Additional Fields:

**Expense Description field** – If the description field is not filled in by the reallocator, a default description will automatically be added based on the object class code that was chosen.

\*If you have a business meal, this is where you should enter the IRS 5W's (Who, What, When, Where, Why).

Order Date – Date the goods were ordered from the vendor.

**Delivery Date** – Date the goods were actually received from the vendor.

Asset # – Inventory Tag Number

**Document** # - Reallocate to the appropriate object class code and document the Q-doc number here for all controlled preliminary fixed asset purchases. The Q-doc procedure is located in the Payment Card Guide in section 3.4.2.

\*\*You can check the "**Reviewed**" and/or "**Approved**" box to track which transactions you have reallocated. If you need to make a change to the information entered simply uncheck the "**Approved**" and/or "**Reviewed**" box and click on "**Save**."

|             | /          |            |                 |                     |                                         |                            |            |                         |                           | -                         |     |
|-------------|------------|------------|-----------------|---------------------|-----------------------------------------|----------------------------|------------|-------------------------|---------------------------|---------------------------|-----|
| Financial [ | Detal      | Split Deta | ail             |                     |                                         |                            |            | << Previous             | Transaction Next Tra      | ansaction >> Sa           | ave |
| Reviewed    | Approved   | Exported   | Posting<br>Date | Transaction<br>Date | Description                             | Transaction<br>Amount      | Tax Amount | Alternate Tax<br>Amount | Net Transaction<br>Amount | Additional<br>Information |     |
| / 🗸         |            |            | 07/11/2011      | 07/07/2011          | OFFICE<br>EXPRESS<br>BRYAN, TX<br>77801 | 55.85                      |            |                         | 55.85                     |                           |     |
| Customer C  | ode: 07160 | 0243       |                 | Expense Desc        | ription:                                | index tabs - <u>Beamon</u> |            |                         |                           |                           |     |

Checking "Reviewed" and "Approved" will not be required by Texas A&M AgriLife.

| nsaction Detail<br>GREIG • XXXX-XXX-XX | AES ADMINISTRATION - KIM PAYNE • 2147 TA                                | MU ADMINISTRATION • COLLEGE STATION, TX 77                               | 78430001                       |                                              |
|----------------------------------------|-------------------------------------------------------------------------|--------------------------------------------------------------------------|--------------------------------|----------------------------------------------|
| Financial Detail Split Detail          |                                                                         |                                                                          |                                | V<br>Next Transaction >> Save R              |
| Reviewed Approved Exported Da          | sting Transaction Description                                           | Transaction Tax Amou<br>Amount Tax Amou                                  | nt Alternate Tax Het<br>Amount | Transaction Additional<br>Amount Information |
| 0                                      | 5/22/2011 06/20/2011 OFFICE<br>EXPRESS<br>BRYAN, TX<br>77801            | 54.96                                                                    |                                | 54.96                                        |
| Customer Code: 06164156                | Expense Description: p                                                  | ens - Husse                                                              |                                |                                              |
| ACCOUNTING CODES INFORMATION           |                                                                         |                                                                          | Display                        | accounting codes from Account Level          |
| )ept/Sub-Dept                          | Accounting Code                                                         | Object Code                                                              | Invoice #                      | Document #                                   |
| ×                                      | 203063-07001-08063 - VC OF<br>AGRICULTURE-DES/ADMIN<br>203063-07001-080 | 4010(7300) - Supplies - Office General<br>4010(7300) - Supplies - Office | A                              |                                              |
| sset #                                 | Recipient Info                                                          | Order Date                                                               | Delivery Date                  | Reconciled Date                              |
|                                        |                                                                         |                                                                          |                                | 07/11/2011<br>07/11/2011                     |
|                                        | Original Account                                                        | REF A                                                                    | REF B                          | Expending PGM Code                           |
| teconciler                             |                                                                         |                                                                          |                                |                                              |
| Reconciler<br>VISIVI<br>MSM            |                                                                         |                                                                          |                                |                                              |

Click "Save" once all updates to the fields are complete.

Once you have completed reallocating, and saved your information, select "**Transaction Summary**" to take you back to the prior screen.

## VIEWING/REALLOCATING TRANSACTIONS: ADVANCED TRANSACTION MAINTENANCE METHOD

Transactions will be available for you to view in GCMS one or two days after the charge posts to your account, enabling you to view and reallocate throughout the month before the end of the cycle date.

• Move your cursor over the "Financial" tab, "Transaction Management" and then select "Advanced Transaction Maintenance". This allows you to see a portion or all of your transaction data based on specific search criteria that you select.

| CitiDirect <sup>®</sup> Global Card Management System |                     |                              |                    |        |             |                  |    |
|-------------------------------------------------------|---------------------|------------------------------|--------------------|--------|-------------|------------------|----|
| citi                                                  |                     |                              |                    |        |             |                  |    |
| CIU                                                   |                     |                              |                    |        |             |                  |    |
|                                                       | Financial Report    | ts Account                   | User               |        |             |                  |    |
| Home                                                  | Account Summary     |                              |                    |        |             |                  |    |
| Welcome Back TEST01<br>Last Visit:                    | Merchant Summary    |                              | $\checkmark$       |        |             |                  |    |
| Program Activity                                      | Transaction Managem | Advanced Trar<br>Maintenance | saction            |        | Date Range: | Previous 30 Days | •  |
| Users & Accounts                                      |                     |                              | insacuons & Aujust | tments |             |                  |    |
| Total Users                                           |                     | 0 R                          | viewed             |        |             |                  | 23 |
| Total Active Cardholder Users                         |                     | 0 N                          | t Reviewed         |        |             |                  | 13 |
| Total Locked Users                                    |                     | A                            | oproved            |        |             |                  | 0  |
| Recently Added Cardholder Users                       |                     | 0 N                          | t Approved         |        |             |                  | 36 |
| Cardholder Users with Activity                        |                     | 0                            |                    |        |             |                  |    |
| Recently Added Accounts                               |                     | 0                            |                    |        |             |                  |    |
|                                                       |                     |                              |                    |        |             |                  |    |

| Inbox                               |                                     |                                 |
|-------------------------------------|-------------------------------------|---------------------------------|
| Completed Reports (0)               | 🔇 Scheduled Reports (0)             | 🚖 Notifications & Files         |
|                                     |                                     | Notifications (0)               |
| No completed reports are available. | No scheduled reports are available. |                                 |
|                                     |                                     | No notifications are available. |

Either click on your department's name to bring up a list of all transactions, or search by "All (Account)" to search for one card's transactions. This example we will chose option 1 "All (Account)."

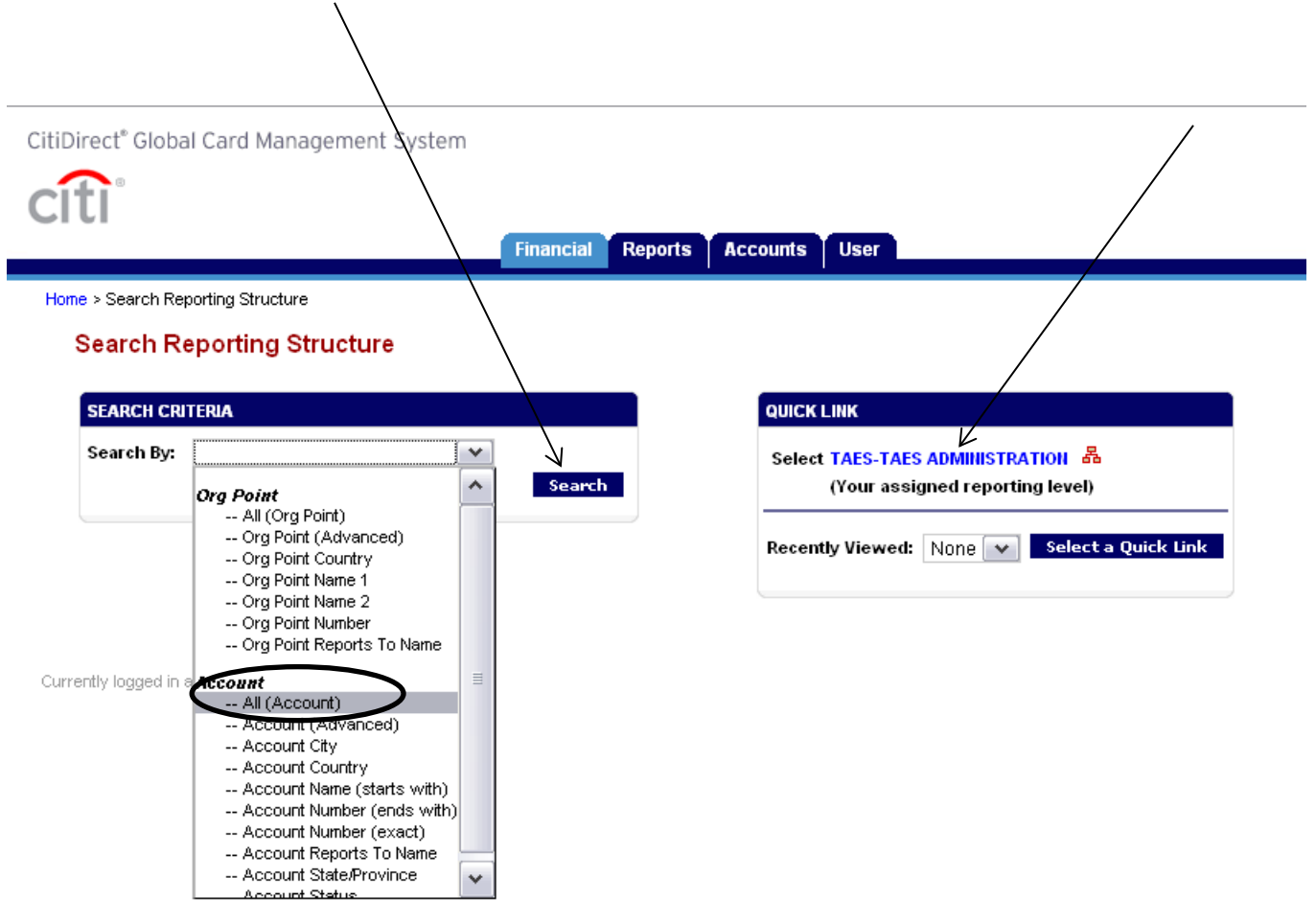

From the screen below you would select the name of the card that you need to reallocate.

|                                                                                                    |                                                                                                    |                                                                                                    |                                                                                                    |                                                 |                                                                                              |                                                                                                    | AD 2 5                                                            |
|----------------------------------------------------------------------------------------------------|----------------------------------------------------------------------------------------------------|----------------------------------------------------------------------------------------------------|----------------------------------------------------------------------------------------------------|-------------------------------------------------|----------------------------------------------------------------------------------------------|----------------------------------------------------------------------------------------------------|-------------------------------------------------------------------|
|                                                                                                    |                                                                                                    |                                                                                                    |                                                                                                    |                                                 |                                                                                              |                                                                                                    | TYL                                                               |
| , II                                                                                                    |                                                                                                    |                                                                                                    |                                                                                                    |                                                 |                                                                                              |                                                                                                    |                                                                   |
|                                                                                                    | Financial Repo                                                                                                    | orts Accounts User                                                                                                    |                                                                                                    |                                                 |                                                                                              |                                                                                                    |                                                                   |
| > Search Reporting Structure                                                                                                    |                                                                                                    |                                                                                                    |                                                                                                    |                                                 |                                                                                              |                                                                                                    |                                                                   |
| earch Reporting Structure                                                                                                    | •                                                                                                    |                                                                                                    |                                                                                                    |                                                 |                                                                                              |                                                                                                    |                                                                   |
|                                                                                                    |                                                                                                    |                                                                                                    |                                                                                                    |                                                 |                                                                                              |                                                                                                    |                                                                   |
| SEARCH CRITERIA                                                                                                    |                                                                                                    | QUICK LINK                                                                                                    |                                                                                                    |                                                 |                                                                                              |                                                                                                    |                                                                   |
| Search By: All (Account)                                                                                                    | •                                                                                                    | Select TAES-TAES                                                                                                    | ADMINISTRATION 🕹                                                                                             |                                                 |                                                                                              |                                                                                                    |                                                                   |
|                                                                                                    | Search                                                                                                    | (Your assig                                                                                                    | gned reporting level)                                                                                        |                                                 |                                                                                              |                                                                                                    |                                                                   |
|                                                                                                    |                                                                                                    |                                                                                                    |                                                                                                    |                                                 |                                                                                              |                                                                                                    |                                                                   |
|                                                                                                    |                                                                                                    | Recently Viework                                                                                                    | None at Select a Qui                                                                                         | de Link                                         |                                                                                              |                                                                                                    |                                                                   |
|                                                                                                    |                                                                                                    | Recently Viewed:                                                                                                    | None 💙 Select a Qui                                                                                          | ck Link                                         |                                                                                              |                                                                                                    |                                                                   |
|                                                                                                    |                                                                                                    | Recently Viewed:                                                                                                    | None 💉 Select a Quid                                                                                         | ck Link                                         |                                                                                              |                                                                                                    |                                                                   |
|                                                                                                    |                                                                                                    | Recently Viewed:                                                                                                    | None 🔽 Select a Quid                                                                                         | ck Link                                         |                                                                                              |                                                                                                    | 1 - 9                                                             |
| SEARCH RESULTS                                                                                                    |                                                                                                    | Recently Viewed:                                                                                                    | None 🔽 Select a Quit                                                                                         | ck Link                                         |                                                                                              |                                                                                                    | 1 - 9                                                             |
| SEARCH RESULTS<br>Cardholder Hame 1                                                                                                    | <u>Cardholder Ilame 2</u>                                                                                                    | Recently Viewed:                                                                                                    | None 💙 Select a Quid                                                                                         | ck Link<br>State                                | Country                                                                                      | Reports To                                                                                                    | 1 - 9<br>Status                                                   |
| SEARCH RESULTS<br>Cardholder llame 1                                                                                                    | <u>Cardholder llame 2</u>                                                                                                    | Recently Viewed: <u>Account Ilumber</u>                                                                                                    | None Select a Qui                                                                                            | ck Link<br>State                                | Country                                                                                      | Reports To                                                                                                    | 1 - 9<br>Status                                                   |
| SEARCH RESULTS Cardholder Hame 1 CHARLENE S MEYERDIRK                                                                                                    | Cardholder Hame 2<br>556 RESEARCH ADMN PC                                                                                                 | Recently Viewed: <u>Account Humber</u> XXXXX-XX                                                                                                    | None Select a Qui<br>City<br>COLLEGE STATION                                                                 | ck Link<br>State<br>TX                          | Country<br>UNITED STATES                                                                     | Reports To<br>TAES-TAES ADMINISTRATION                                                                                                    | 1 - 9<br>Status<br>ACTIVE                                         |
| SEARCH RESULTS Cardholder Hame 1 CHARLENE S MEYERDIRK CONNIE T DAVENPORT                                                                                      | Cardholder Hame 2<br>556 RESEARCH ADMN PC<br>556 RESEARCH ADMN PC                                                                         | Recently Viewed:<br>Account Humber<br>X000X-X00X-X0<br>X000X-XXXX-X0                                                                                                    | None Select a Qui<br>City<br>COLLEGE STATION<br>COLLEGE STATION                                              | State<br>TX<br>TX                               | Country<br>UNITED STATES<br>UNITED STATES                                                    | Reports To<br>TAES-TAES ADMINISTRATION<br>TAES-TAES ADMINISTRATION                                                                                                    | 1 - 9<br>Status<br>ACTIVE<br>ACTIVE                               |
| SEARCH RESULTS       Cardholder Hame 1       CHARLENE S MEYERDIRK       CONNE T DAVENPORT       CRISTINA C CORNEJO                                            | Cardholder Hame 2<br>556 RESEARCH ADMN PC<br>556 RESEARCH ADMN PC<br>556 RESEARCH ADMN PC                                                 | Recently Viewed:<br>Account Humber<br>X000X-X00X-X0<br>X000X-X00X-X0<br>X00XX-XXXX-X0                                                                                               | None  Select a Qui City College Station College Station College Station                                      | ck Link<br>State<br>TX<br>TX<br>TX<br>TX        | Country<br>UNITED STATES<br>UNITED STATES<br>UNITED STATES                                   | Reports To<br>TAES-TAES ADMINISTRATION<br>TAES-TAES ADMINISTRATION<br>TAES-TAES ADMINISTRATION                                                                                                    | 1 - 9<br>Status<br>ACTIVE<br>ACTIVE<br>ACTIVE                     |
| SEARCH RESULTS<br>Cardholder Hame 1<br>CHARLENE S MEYERDIRK<br>CONNE T DAVENPORT<br>CRISTINA C CORNEJO<br>CRIAL OREIG                                         | Cardholder Hame 2<br>556 RESEARCH ADMN PC<br>556 RESEARCH ADMN PC<br>556 RESEARCH ADMN PC<br>556 RESEARCH ADMN PC                         | Account Ilumber           X00X-X00X-X0           X00X-X00X-X0           X00X-X00X-X0           X00X-X00X-X0           X00XX-X0XX-X0           X00XX-X0XX-X0                         | None  Select a Qui City College Station College Station College Station College Station College Station      | State<br>TX<br>TX<br>TX<br>TX<br>TX<br>TX       | Country<br>UNITED STATES<br>UNITED STATES<br>UNITED STATES<br>UNITED STATES                  | Reports To         TAES-TAES ADMINISTRATION         TAES-TAES ADMINISTRATION         TAES-TAES ADMINISTRATION         TAES-TAES ADMINISTRATION         TAES-TAES ADMINISTRATION                                                                                 | 1 - 9<br>Status<br>ACTIVE<br>ACTIVE<br>ACTIVE<br>ACTIVE           |
| SEARCH RESULTS<br><u>Cardholder Hame 1</u><br>CHARLENE S MEYERDIRK<br>CONNE T DAVENPORT<br>CRISTINA C CORNEJO<br>CRIAL OREIG<br>CINA L OREIG<br>LISA C PALMER | Cardholder Hame 2<br>556 RESEARCH ADMN PC<br>556 RESEARCH ADMN PC<br>556 RESEARCH ADMN PC<br>556 RESEARCH ADMN PC<br>556 RESEARCH ADMN PC | Account Ilumber           X00X-X00X-X0           X00X-X0XX-X0           X00X-X0XX-X0           X00X-X0XX-X0           X00XX-X0XX-X0           X00XX-X0XX-X0           X00XX-X0XX-X0 | None  Select a Qui City City ColLEGE STATION COLLEGE STATION COLLEGE STATION COLLEGE STATION COLLEGE STATION | State<br>TX<br>TX<br>TX<br>TX<br>TX<br>TX<br>TX | Country<br>UNITED STATES<br>UNITED STATES<br>UNITED STATES<br>UNITED STATES<br>UNITED STATES | Reports To           TAES-TAES ADMINISTRATION           TAES-TAES ADMINISTRATION           TAES-TAES ADMINISTRATION           TAES-TAES ADMINISTRATION           TAES-TAES ADMINISTRATION           TAES-TAES ADMINISTRATION           TAES-TAES ADMINISTRATION | 1 - 9<br>Status<br>ACTIVE<br>ACTIVE<br>ACTIVE<br>ACTIVE<br>ACTIVE |

Select the "**Reporting Cycle**" that you would like to view and click on "**Search**" as pictured below:

| CitiDirect® Clobal Card Management System                                               |        |
|-----------------------------------------------------------------------------------------|--------|
| Citibilet Global Card Managament System                                                 |        |
| Financial Reports Accounts U/er                                                         |        |
| Home > Search Reporting Structure > Scheme Selection > Advanced Transaction Maintenance |        |
| Advanced Transaction Maintenance                                                        |        |
| GINA L GREIG • XXXX-XXX-XXX                                                             | 30001  |
| Scheme Name: 556 TX AGRILIFE RESEARCH                                                   |        |
| SEARCH CRITERIA                                                                         | ¢      |
| Reporting Cycle:                                                                        |        |
| June 2011                                                                               | s<br>1 |
| Date Type: Prom: July 2011<br>August 2011<br>Rectine Date Type: Accounting Code:        | 1      |
| Posting Date                                                                            | 1      |
|                                                                                         | 1      |
| Search Document #                                                                       | 1      |
|                                                                                         | 1      |
|                                                                                         | 1      |
| Order Date:                                                                             | 1      |
| Delivery Date:                                                                          | 1      |

You can view the entire page in GCMS by scrolling up and down to view all transactions on this next screen:

| Advan<br>GINA L GF                          | iced Transacti<br>REIG • XXXX-XXXX-X                                                                                                    | on Maintena<br>TAES-                                                                           | ANCE<br>TAES ADMINISTRATION - K                                                                                                    | KIM PAYNE • 2147 TAMU ADMI                                                            | NISTRATION • COLLEGE STATI                                                                                                    | ON, TX 778430001                                                                 |                                                                                                    |                                                                                                    |                                                                                         |
|---------------------------------------------|----------------------------------------------------------------------------------------------------|------------------------------------------------------------------------------------------------|----------------------------------------------------------------------------------------------------|---------------------------------------------------------------------------------------|----------------------------------------------------------------------------------------------------|----------------------------------------------------------------------------------|----------------------------------------------------------------------------------------------------|----------------------------------------------------------------------------------------------------|-----------------------------------------------------------------------------------------|
| Scheme N                                    | Name: 556 T                                                                                                    | AGRILIFE RESEA                                                                                 | ARCH                                                                                                    |                                                                                       |                                                                                                    |                                                                                  |                                                                                                    |                                                                                                    |                                                                                         |
| SEARCH                                      | CRITERIA                                                                                                    |                                                                                                | *                                                                                                    | OPTIONAL FILTERS                                                                      |                                                                                                    |                                                                                  |                                                                                                    |                                                                                                    |                                                                                         |
| SEARCH                                      | CNIENA                                                                                                    |                                                                                                | ▼.                                                                                                    | OF HORAL HETERS                                                                       |                                                                                                    | <b></b>                                                                          |                                                                                                    |                                                                                                    |                                                                                         |
|                                             |                                                                                                    |                                                                                                | search                                                                                                    |                                                                                       |                                                                                                    |                                                                                  |                                                                                                    |                                                                                                    |                                                                                         |
| Save                                        | Reset                                                                                                    |                                                                                                |                                                                                                    |                                                                                       |                                                                                                    |                                                                                  |                                                                                                    |                                                                                                    |                                                                                         |
| Dent/Su                                     | ub-Dent                                                                                                    | Accounting Co                                                                                  | de                                                                                                    | Object Code                                                                           | Invoice #                                                                                                    | Document #                                                                       | Asset #                                                                                                    |                                                                                                    | 1                                                                                       |
| Depesa                                      | an-oopt                                                                                                    |                                                                                                | *                                                                                                    | *                                                                                     |                                                                                                    |                                                                                  |                                                                                                    |                                                                                                    | -                                                                                       |
|                                             |                                                                                                    |                                                                                                |                                                                                                    |                                                                                       |                                                                                                    |                                                                                  |                                                                                                    | •                                                                                                    | -                                                                                       |
| Recipie                                     | entimo                                                                                                    | order bate                                                                                     |                                                                                                    | Delivery Date                                                                         | Reconciled Date                                                                                                    | Reconciler                                                                       |                                                                                                    | ccount                                                                                                    | -                                                                                       |
|                                             |                                                                                                    |                                                                                                |                                                                                                    |                                                                                       |                                                                                                    |                                                                                  |                                                                                                    |                                                                                                    | -                                                                                       |
| REF A                                       |                                                                                                    | REF B                                                                                          |                                                                                                    | Expending PGM Code                                                                    | HUB Status                                                                                                    | P0 #                                                                             |                                                                                                    |                                                                                                    | -                                                                                       |
|                                             |                                                                                                    |                                                                                                |                                                                                                    |                                                                                       | - No Description -                                                                                                    |                                                                                  |                                                                                                    |                                                                                                    |                                                                                         |
| SEARCH<br>Expand<br>Select                  | Ship-to State/Provi<br>Ship-to Postal Co<br>H RESULTS<br>H All   Collapse All<br>Detail Split Revie                                                                                              | Pag<br>Ved Approved                                                                            | je Totai: 73.67<br>Exported <u>Account</u><br><u>Hame</u>                                                                                | ,<br>Search Total: 73.67<br><u>Account Humber Pos</u><br>Dat                          | <u>ting Transaction</u> Descri<br><u>e Date</u>                                                                                                    | iption City State<br>Provin                                                      | e/ Postal Trans<br>nce Code Al                                                                                                    | 1 - 3<br>saction Tax Alternate<br>mount Amount Tax                                                                                          | Transacti<br>#1                                                                         |
| SEARCH<br>Expand<br>Select<br>Select        | Ship-to State/Provi<br>Ship-to Postal Co<br>H RESULTS<br>H All   Collapse All<br>Detail Split Revie                                                                                              | Pag<br>ved Approved                                                                            | ge Total: 73.67<br>Exported <u>Account</u><br><u>Hame</u>                                                                                | ,<br>Search Total: 73.67<br><u>Account Humber Pos</u><br>Dat                          | <u>ting Transaction</u> Descri<br><u>e Date</u>                                                                                                    | iption City State<br>Provir                                                      | ə/ Postal Trans<br>ice Code Ai                                                                                                    | 1 - 3<br>saction Tax Alternate<br>mount Amount Tax<br>Aprount                                                                               | Transacti<br>#1<br>Accounti                                                             |
| SEARCH<br>Expand<br>Select<br>All           | Ship-to State/Provi<br>Ship-to Postal Co<br>HRESULTS<br>I All   Collapse All<br>Detail Split Revie                                                                                               | Pag<br>ved Approved                                                                            | ge Total: 73.67<br>Exported Account<br>Hame                                                                                              | Search Total: 73.67<br>Account Humber Pos<br>Dat                                      | ting <u>Transaction</u> Descri<br><u>e Date</u>                                                                                                    | ption City State<br>Provin                                                       | e/ Postal Trans<br>nce Code Al                                                                                                    | 1 - 3<br>saction Tax Alternate<br>mount Amount Tax<br>Aprount                                                                               | Transact<br>#1<br>Accounti<br>Detail Bo                                                 |
| SEARCH<br>Expand<br>Select<br>All           | Ship-to State/Provi<br>Ship-to Postal Co<br>H RESULTS<br>I All   Collapse All<br>Detail Split Revie                                                                                              | Pag<br>ved Approved                                                                            | ge Total: 73.67<br>Exported <u>Account</u><br><u>Hame</u><br>GINA L GREIG                                                                | Search Total: 73.67<br>Account Humber Pos<br>Dat<br>XXXX-XXXX-X0                      | t <u>ting Transaction</u> <b>Descri</b><br><u>a Date</u><br>25/2011 05/24/2011 SAMS0<br>#6338                                                      | iption City State<br>Provin<br>CLUB COLLEGE TX<br>STAT                           | e / Postal Trans<br>nce Code An<br>77840                                                                                                   | 1-3<br>Faction Tax Alternate<br>mount Amount Tax<br>Aprount<br>45.30                                                                        | Transact<br>#1<br>Accounti<br>Detail Bo<br>for                                          |
| SEARCH<br>Expand<br>Select<br>All           | Ship-to State/Provi<br>Ship-to Postal Co<br>H RESULTS<br>I All   Collapse All<br>Detail Split Revie                                                                                              | Pag<br>ved Approved                                                                            | je Total: 73.67<br>Exported <u>Account</u><br><u>Hame</u><br>GINA L GREIG<br>TON                                                         | Search Total: 73.67<br><u>Account Number</u> <u>Pos</u><br><u>Dat</u><br>XXXX-XXXX-X0 | ting <u>Transaction</u> Descri<br><u>e Date</u><br>15/2011 05/24/2011 SAMS(<br>#6338                                                               | iption City State<br>Provin<br>CLUB COLLEGE TX<br>STAT                           | e/ Postal Trans<br>nce Code Ar<br>77840                                                                                                    | action Tax Alternate<br>mount Amount Tax<br>Aprount<br>45.30                                                                                | Transacti<br>#1<br>Accounti<br>Detail Bo<br>for<br>transactio<br>#1.                    |
| SEARCH<br>Expand<br>Select<br>Select<br>All | Ship-to State/Provi<br>Ship-to Postal Co<br>H RESULTS<br>I All Collapse All<br>Detail Split Revie                                                                                                | Pag<br>ved Approved                                                                            | ge Total: 73.67<br>Exported Account<br>Hame<br>GINA L GREIG<br>TION                                                                      | Search Total: 73.67<br>Account Humber Pos<br>Dat                                      | ting <u>Transaction</u> Descri<br>e <u>Date</u><br>15/2011 05/24/2011 SAMS(<br>#6338<br>Object Code                                                | iption City State<br>Provin<br>CLUB COLLEGE TX<br>STAT                           | e / Postal Trans<br>nce Code An<br>77840<br>Invoice #                                                                                      | 1 - 3<br>saction Tax Alternate<br>mount Amount Tax<br>Aprount<br>45.30                                                                      | Transacti<br>#1<br>Accounti<br>Detail Bo<br>for<br>transactio<br>#1.                    |
| SEARCH<br>Expand<br>Select<br>All           | Ship-to State/Provi<br>Ship-to Postal Co<br>H RESULTS<br>I All   Collapse All<br>Detail Split Revie                                                                                              | Pag<br>ved Approved<br>PES INFORMAT<br>Account<br>27200                                        | ge Total: 73.67<br>Exported Account<br>Hame<br>GINA L GREIG<br>TON<br>TON<br>1-07040-08063 - DIR OFF-                                    | Search Total: 73.67 Account Number Pos Dat XXXX-XXX-X 05/2 UNRESTRICTED-FISCAL        | ting <u>Transaction</u> Descri<br>e <u>Date</u><br>55/2011 05/24/2011 SAMS0<br>#6338<br>Object Code<br>4011(7300) - Supplies - Pap                 | iption City State<br>Provin<br>CLUB COLLEGE TX<br>STAT<br>Per Goode & Janitorial | e / Postal Trans<br>rce Code Ar<br>77840                                                                                                   | 1-3<br>Faction Tax Alternate<br>mount Amount Tax<br>Aprount<br>45.30                                                                        | Transact<br>#1<br>Accounti<br>Detail Bo<br>for<br>transactio<br>#1.                     |
| SEARCH<br>Expand<br>Select<br>All           | Ship-to State/Provi<br>Ship-to Postal Co<br>Ship-to Postal Co<br>H RESULTS<br>I All   Collapse All<br>Detail Split Revie<br>ACCOUNTING CO<br>Dept/Sub-Dept<br>Asset #                            | Pag<br>ved Approved<br>ves INFORMAT<br>Accoun<br>27200:<br>Recipie                             | je Total: 73.67<br>Exported Account<br>Name<br>GINA L GREIG<br>TON<br>nting Code<br>5-070-40-08063 - D/R OFF-<br>ent Info                | Search Total: 73.67 Account Humber Pos Dat X000X-X00X-X0 05/2 -UNRESTRICTED-FISCAL    | ting <u>Transaction</u> Descri<br><u>Date</u><br>15/2011 05/24/2011 SAMS(<br>#6338<br>Object Code<br>4011(7300) - Supplies - Pap<br>Order Date     | iption City State<br>Provin<br>CLUB COLLEGE TX<br>STAT                           | e / Postal Trans<br>ce Code Ai<br>77840<br>Invoice #<br>Delivery Date                                                                      | action Tax Alternate<br>mount Amount Tax<br>Aprount<br>45.30<br>Document #<br>Reconciled Date                                               | Transacti<br>#1<br>Accounti<br>Detail Bo<br>for<br>transactio<br>#1.                    |
| SEARCH<br>Expand<br>Select<br>All           | Ship-to State/Provi<br>Ship-to Postal Co<br>H RESULTS<br>I All   Collapse All<br>Detail Split Revie                                                                                              | Pag<br>ved Approved<br>ves INFORMAT<br>Account<br>Recipied                                     | ge Total: 73.67<br>Exported Account<br>Hame<br>GINA L GREIG<br>TON<br>Inting Code<br>5-07040-08063 - DJR OFF-<br>ent Info                | Search Total: 73.67 Account Humber Pos Dat XXXX-XXXX-X 057.                           | ting <u>Transaction</u> Descri<br><u>Date</u><br>25/2011 05/24/2011 SAMSX<br>#6338<br>Object Code<br>4011(7300) - Supplies - Pap<br>Order Date     | iption City State<br>Provin<br>CLUB COLLEGE TX<br>STAT                           | e / Postal Trans<br>nce Code An<br>77840<br>Invoice #                                                                                      | 45.30                                                                                                    | Transacti<br>#1<br>Accounti<br>Detail Bo<br>for<br>transactio<br>#1.                    |
| SEARCH<br>Expand<br>Select<br>All           | Ship-to State/Provi<br>Ship-to Postal Co<br>Ship-to Postal Co<br>R RESULTS<br>All Collapse All<br>Detail Split Revie<br>Accounting CO<br>Dept/Sub-Dept<br>Asset #<br>Reconciler                  | Pag<br>ved Approved<br>ves INFORMAT<br>Accoun<br>21200:<br>Recipio<br>Origina                  | ge Total: 73.67<br>Exported Account<br>Hame<br>GINA L GREIG<br>TON<br>nting Code<br>47-07040-08063 - DIR OFF-<br>ent Info<br>al Account  | Search Total: 73.67 Account Humber Dat Dat XXXX-XXXX-X 05/7                           | ting Transaction Descri<br>e Date<br>25/2011 05/24/2011 SAMSX<br>#6338<br>Object Code<br>4011(7300) - Supplies - Pap<br>Order Date<br>REF A        | iption City State<br>Provin<br>CLUB COLLEGE TX<br>STAT                           | e / Postal Trans<br>tee Code Al<br>77840                                                                                                   | 1 - 3 action Tax Alternate mount Amount Tax Aprount 45.30 Document # Reconciled Date 06/09/2011 Expending PGM Code                          | Transacti<br>#1<br>Accounti<br>Detail Bo<br>for<br>transactio<br>#1.                    |
| SEARCH<br>Expand<br>Select<br>All           | Ship-to State/Provi<br>Ship-to Postal Co<br>Ship-to Postal Co<br>H RESULTS<br>LAII   Collapse All<br>Detail Split Revie<br>ACCOUNTING CO<br>Dept/Sub-Dept<br>Asset #<br>Reconciler<br><i>MSM</i> | Pag<br>ved Approved<br>ved Approved<br>ves INFORMAT<br>Account<br>21200<br>Recipion<br>origina | je Total: 73 67<br>Exported Account<br>Hame<br>GINA L GREIG<br>TON<br>Inting Code<br>1-070-40-08063 - DIR OFF-<br>ent Info<br>al Account | Search Total: 73.67 Account Number Pos Dat XXXX-XXXX-X 057                            | tting Transaction Descri<br>e Date<br>25/2011 05/24/2011 SAMS0<br>#6338<br>Object Code<br>4011(7300) - Supplies - Pap<br>Order Date<br>REF A       | iption City State<br>Provin<br>CLUB COLLEGE TX<br>STAT                           | e / Postal Trans<br>cce Code An<br>77840<br>Invoice #<br>Delivery Date<br>REF B                                                            | 1-3<br>action Tax Alternate<br>mount Amount Tax<br>Aprount<br>45.30<br>Document #<br>Reconciled Date<br>06/09/2017<br>Expending PGM<br>Code | Transacti<br>#1<br>Accounti<br>Detail Bo<br>for<br>transactio<br>#1.                    |
| SEARCH<br>Expand<br>Select<br>All           | Ship-to State/Provi<br>Ship-to Postal Co<br>Ship-to Postal Co<br>All Collapse All<br>Detail Split Revie<br>Accounting Co<br>Dept/Sub-Dept<br>Asset #<br>Reconciler<br><i>MSM</i><br>HUB Status   | Pag<br>ved Approved<br>ves INFORMAT<br>Accoun<br>27200:<br>Recipio<br>Qrigina<br>PO #          | je Total: 73.67<br>Exported Account<br>Name<br>GINA L GREIG<br>TON<br>nting Code                                                         | Search Total: 73,67 Account Humber Dat Dat XXXX-XXXX-X 05/7                           | ting Transaction Descri<br><u>Date</u><br>15/2011 05/24/2011 SAMS(<br>#6338<br>Object Code<br>4011(7300) - Supplies - Pap<br>Order Date<br>REF A   | iption City State<br>Provin<br>CLUB COLLEGE TX<br>STAT                           | <ul> <li>Postal Trans<br/>ce Code Au</li> <li>77840</li> <li>Invoice #</li> <li>Delivery Date</li> <li>REF B</li> <li>Invoice #</li> </ul> | 1 - 3                                                                                                    | Transacti<br>#1<br>Accounti<br>Detail Bo<br>for<br>transactio<br>#1.                    |
| SEARCH<br>Expand<br>Select<br>All           | Ship-to State/Provi<br>Ship-to Postal Co<br>Ship-to Postal Co<br>I All   Collapse Al<br>Detail Split Revie                                                                                       | Pes INFURMAT<br>Account<br>Pes INFURMAT<br>Account<br>22200<br>Recipion<br>Origina             | ge Total: 73.67<br>Exported Account<br>Hame<br>GINA L GREIG<br>TON<br>Inting Code<br>1-07040-08063 - DJR OFF-<br>ent Info<br>al Account  | Search Total: 73.67 Account Humber Pos Dat XXXX-XXXX-X 05/2                           | ting Transaction Descri<br>2 Date Descri<br>25/2011 05/24/2011 SAMS(<br>#6338<br>00ject Code<br>4011(7300) - Supplies - Pap<br>Order Date<br>REF A | iption City State<br>Provin<br>CLUB COLLEGE TX<br>STAT<br>er Goode & Janitorial  | e / Postal Trans<br>Trans<br>77840<br>Invoice #<br>Delivery Date<br>PEF B                                                                  | 1 - 3 action Tax Alternate mount Amount Tax Aprount 45.30 Document # Reconciled Date 06/09/2011 Expending PGM Code                          | Transacti<br>#1<br>Accounti<br>Detail Bo<br>for<br>transactio<br>#1.<br>Transacti<br>#2 |

1. To reallocate, select the symbol that looks like a **red graph**:

 $\leftarrow$ 

| □( | <mark>м</mark> ())           | GINA L GREIG XXXX-XXXX-XX | 06/30/2011 06/30/2011 CRUCIAL.COM       | 800-336-8915 ID 8364 | 2 63.78            |
|----|------------------------------|---------------------------|-----------------------------------------|----------------------|--------------------|
|    | ACCOUNTING CODES INFORMATION | i                         |                                         |                      |                    |
|    | Dept/Sub-Dept                | Accounting Code           | Object Code                             | Invoice #            | Document #         |
|    |                              |                           | 6250 - P-card Default Object Class Code |                      |                    |
|    | Asset #                      | Recipient Info            | Order Date                              | Delivery Date        | Reconciled Date    |
|    |                              |                           |                                         |                      |                    |
|    | Reconciler                   | Original Account          | REF A                                   | REF B                | Expending PGM Code |
|    |                              |                           |                                         |                      |                    |
|    | HUB Status                   | P0 #                      |                                         |                      |                    |
|    | - No Description -           |                           |                                         |                      |                    |

| Но           | me > Search Reporting Structure > Scheme Selec  | tion > Advanced Transaction Maintenance                          | > Transaction Detail                                |                                       |                                                  | ^   |
|--------------|-------------------------------------------------|------------------------------------------------------------------|-----------------------------------------------------|---------------------------------------|--------------------------------------------------|-----|
| Reviewing    | Fransaction Detail<br>SINA GREIG • XXXX-XXXX-XX | ES ADMINISTRATION - KIM PAYNE • 2147 1                           | FAMU ADMINISTRATION • COLLEGE STATION,              | TX 778430001                          |                                                  |     |
| and          | Financial Detail Split Detail                   |                                                                  |                                                     |                                       | Save Re                                          | set |
| approving    | Reviewed Approved Exported Date                 | rting Transaction<br>e Date Description                          | Transaction Tax /<br>Amount Tax /                   | Amount Alternate Tax<br>Amount Amount | Net Transaction Additional<br>Amount Information |     |
| requirement. | 06                                              | /30/2011 06/30/2011<br>CRUCIAL.COM<br>800-336-8915,<br>ID. 83542 | 63.78                                               |                                       | 63.78                                            | =   |
| Please see   | Customer Code:                                  | Expense Description:                                             |                                                     |                                       |                                                  |     |
| note on page | PURCHASE DETAIL INFORMATION                     |                                                                  |                                                     |                                       |                                                  |     |
|              | Ship-to State/Province                          |                                                                  | Ship-to Postal Code                                 |                                       | Use 1                                            | Гах |
| Update the   |                                                 |                                                                  |                                                     |                                       | Create Purchase Deta                             |     |
| description  | ACCOUNTING CODES INFORMATION                    | $\frown$                                                         |                                                     | Die                                   | splay accounting codes from Account Level 🔽      | 1   |
| here.        | Dept/Sub-Dept                                   | Accounting Code                                                  | Object Code<br>6250 - P-card Default Object Class ( |                                       | Document #                                       |     |
|              | Asset #                                         | Recipient Info                                                   | Order Date                                          | Delivery Date                         | Reconciled Date                                  |     |
| /            | Reconciler                                      | Original Account                                                 | REF A                                               | REF B                                 | Expending PGM Code                               | _   |
| (            |                                                 |                                                                  |                                                     |                                       |                                                  |     |
|              | HUB Status                                      | P0 #                                                             |                                                     |                                       |                                                  |     |
| Done         | e no bescription -                              |                                                                  |                                                     |                                       |                                                  | ✓   |

\*\*All fields that are REQUIRED are circled above.

## MASS UPDATE CONTROLS IN ADVANCED TRANSACTION MAINTENANCE

Under the heading labeled "Mass Update Controls" you can fill in transaction information and update several transactions at one time.

1. Check the box beside each transaction you need to update.

T

- 2. Enter the information into the fields you are updating (Reconciled Date, Reconciler, accounting code, object code etc).
- 3. Select "Save." This will update each transaction that you have checked.

| MASS UPDATE CONTROLS |                 |                    |                    |            |                  |
|----------------------|-----------------|--------------------|--------------------|------------|------------------|
| Dept/Sub-Dept        | Accounting Code | Object Code        | Invoice #          | Document # | Asset #          |
|                      | *               | *                  |                    |            |                  |
| Recipient Info       | Order Date      | Delivery Date      | Reconciled Date    | Reconciler | Original Account |
|                      |                 |                    |                    |            |                  |
| REF A                | REF B           | Expending PGM Code | HUB Status         | P0 #       |                  |
|                      |                 |                    | - No Description - |            |                  |
| Ship-to State/Provi  | nce:            |                    |                    |            |                  |
| Ship-to Postal C     | ode:            |                    |                    |            |                  |

| SEARCH        | RESULTS        |             |                    |                               |                       |                               |                                   |                        |                  |                     |                |                      |                   |
|---------------|----------------|-------------|--------------------|-------------------------------|-----------------------|-------------------------------|-----------------------------------|------------------------|------------------|---------------------|----------------|----------------------|-------------------|
| Expand A      | All   Collapse | e All       | Page Total: 6,256. | 52 S                          | earch Total: 6,256.52 |                               |                                   |                        |                  |                     |                |                      |                   |
| Select        | Detail Spli    | t Reviewed  | Approved Exported  | <u>Account</u><br><u>Name</u> | Account Number        | <u>Posting</u><br><u>Date</u> | <u>Transaction</u><br><u>Date</u> | Description            | City             | State /<br>Province | Postal<br>Code | Transaction<br>Amoun | n Tax<br>t Amount |
| Select<br>All |                |             |                    |                               |                       |                               |                                   |                        |                  |                     |                |                      |                   |
| () '          | ы »            | ~           |                    | GINA L GREIG                  | xxxx-xxxx-x           | 06/09/2011                    | 06/08/2011                        | OFFICE MAX             | COLLEGE<br>STATI | тх                  | 77840          | 32.37                | ,                 |
| $\uparrow$    | ACCOUNT        | ING CODES 1 | INFORMATION        |                               |                       |                               |                                   |                        |                  |                     |                |                      |                   |
|               | Dept/Sub-      | Dept        | Accounting Co      | de                            |                       |                               | Object                            | Code                   |                  |                     | Invoice #      | Do                   | cument #          |
|               |                |             | 203063-07000-      | 08063 - VICE CI               | HANCELLOR OF AGRIC    | C DESIGNATE                   | D 4085(7                          | 334) - Furnishings & E | quipment (non    | -inven)             |                |                      |                   |
|               | Asset #        |             | Recipient Info     |                               |                       |                               | Order I                           | Date                   |                  |                     | Delivery Da    | nte Re               | econciled [       |
|               |                |             |                    |                               |                       |                               | i                                 |                        |                  |                     |                |                      |                   |

The box you need to check is located next to the red graph symbol beside each transaction.

## **SPLITTING TRANSACTIONS**

A transaction may require costs to be split between more than one account/support account and/or object code.

|  | <b>Step#1</b> : | Select the | "Split" | tab at the | top of the | <b>"Transaction</b> | Detail" | screen. |
|--|-----------------|------------|---------|------------|------------|---------------------|---------|---------|
|--|-----------------|------------|---------|------------|------------|---------------------|---------|---------|

| LI                                                                          |                      | (                                | Financial         | leports Acc                              | ounts User         |                         |
|-----------------------------------------------------------------------------|----------------------|----------------------------------|-------------------|------------------------------------------|--------------------|-------------------------|
| e > Search Reporting Structu<br>ransaction Detail<br>NA GREIG • XXXX-XXXX-X | re > Scheme<br>• TAE | Selection > Adv<br>ES-TAES ADMIN | vanced Transactiv | on Maintenance ><br>PAYNE • 2147 T/      | Transaction Detail | LEGE STATION, TX 778430 |
| Financial Detail                                                            | Split Deta           | ail                              | T                 |                                          | T                  |                         |
| Reviewed Approve                                                            | Exported             | Date                             | Date              | Description                              | Amount             | Tax Amount              |
|                                                                             |                      | 06/30/2011                       | 06/30/2011        | CRUCIAL.COM<br>800-336-8915,<br>ID 83642 | 63.78              |                         |
| Customer Code:                                                              |                      |                                  | Expense Desc      | ription:                                 |                    |                         |
|                                                                             |                      |                                  |                   |                                          |                    |                         |
| PURCHASE DETAIL IN                                                          | FORMATIO             | Ν                                |                   |                                          |                    |                         |

On the Split Transaction screen below, please upate the number of splits you need. It will already be set to split by amount. Once that is updated select "Add."

| 0                                               |                      |                               |                                    | $\langle \rangle$                              | <b>☆へ</b> ? \$                 |
|-------------------------------------------------|----------------------|-------------------------------|------------------------------------|------------------------------------------------|--------------------------------|
|                                                 | Financial            | Reports Accounts Us           | ser                                |                                                |                                |
| Search Reporting Structure > Scheme Selection   | > Advanced Transact  | ion Maintenance > Transaction | Detail > Split Transaction         | $\langle \rangle$                              |                                |
| L GREIG • XXXX-XXXX-XX                          | S ADMINISTRATION - F | KIM PAYNE • 2147 TAMU ADMIN   | ISTRATION • COLLEGE STATION, TX 77 | 8430001                                        |                                |
|                                                 |                      |                               |                                    | Ň                                              | $\backslash$                   |
| Financial Detail Split Detail                   |                      |                               |                                    |                                                | Save Reset                     |
| Reviewed Approved Exported Date                 | Transaction<br>Date  | Description Transac           | tion Tax Amount                    | Alternate Tax Net Transaction<br>Amount Amount | Additional<br>Information      |
| 06/30/2                                         | 011 06/30/2011       | 6<br>CRUCIAL.COM              | 3.78                               | 63.78                                          |                                |
|                                                 |                      | 800-336-8915,<br>ID -83642    |                                    |                                                | Ŕ                              |
|                                                 |                      |                               |                                    |                                                | Split: 2 Add                   |
|                                                 |                      |                               |                                    | Split By: Amount 💌 Split and Balance           | To: Total Transaction Amount 💌 |
| Description                                     | Percent              | Amount                        | Tax Amount                         | Alternate Tax Amount                           |                                |
| This transaction does not have any splits defin | ed.                  |                               |                                    |                                                |                                |
|                                                 |                      |                               |                                    |                                                |                                |

From the screen below you will update the **amount** of each split and **description** and click "Save."

| °                                                          |                                  |                                           |                                   |                           |                         |                                                 |              |
|------------------------------------------------------------|----------------------------------|-------------------------------------------|-----------------------------------|---------------------------|-------------------------|-------------------------------------------------|--------------|
|                                                            | Financial                        | Reports Acco                              | ounts User                        |                           |                         |                                                 |              |
| <ul> <li>Search Reporting Structure &gt; Scheme</li> </ul> | Selection > Advanced Transa      | ction Maintenance > "                     | Transaction Detail > Split Transa | action                    |                         |                                                 |              |
| It Iransaction                                             | AES-TAES ADMINISTRATION          | KIM PAYNE • 2147 T                        | FAMU ADMINISTRATION • COLL        | EGE STATION, TX 778430001 |                         |                                                 |              |
|                                                            |                                  |                                           |                                   |                           |                         |                                                 |              |
| Financial Detail Split Deta                                | ail                              |                                           |                                   |                           |                         |                                                 | Save Reset   |
| Reviewed Approved Exported                                 | Posting Transaction<br>Date Date | Description                               | Transaction<br>Amount             | Tax Amount                | Alternate Tax<br>Amount | Net Transaction Additiona<br>Amount Information | 1            |
|                                                            | 06/30/2011 06/30/2011            | CRUCIAL.COM<br>800-336-8915,<br>ID -83642 | 63.78                             |                           |                         | 63.78                                           |              |
|                                                            |                                  |                                           |                                   |                           |                         | Split:                                          | 2 Add        |
| elect All   Deselect All Remove                            | Expand All   Colla               | pse All                                   | $\frown$                          | Sp                        | lit By: Amount 💌 S      | plit and Balance To: Total Transacti            | ion Amount 💌 |
| Description                                                |                                  | Percent                                   | Amount                            | Tax Amount                | Alternate Tax Amo       | ount                                            |              |
| Split -                                                    |                                  | 50.00                                     | 31.89                             | 0.00                      | C                       | .00                                             |              |
| Split.                                                     |                                  | 50.00                                     | 31.89                             | 0.00                      | C                       | .00                                             |              |
|                                                            | /                                |                                           | · · /                             |                           |                         |                                                 |              |

Select the **red double arrow** icon beside each split. By clicking this icon it will expand the screen to allow updates to the object code, accounting code, etc. When you are through, select "save."

| nancial Detail Spli    | t Detail        |                                                            |                             |                        |                           |                          | Save Reset                 |
|------------------------|-----------------|------------------------------------------------------------|-----------------------------|------------------------|---------------------------|--------------------------|----------------------------|
| iewed Approved Export  | ted Posting Tra | ansaction<br>te Description                                | Transaction<br>Amount       | Tax Amount             | Alternate Tax N<br>Amount | et Transaction<br>Amount | Additional                 |
|                        | 06/30/2011 0    | <br>5/30/2011<br>CRUCIAL.COM<br>800-336-8915,<br>ID -83642 | 63.78                       |                        |                           | 63.78                    |                            |
|                        |                 |                                                            |                             |                        |                           |                          | Split: 2 Add               |
| t All/Deselect All Ren | nove Expand     | All   Collapse All                                         |                             | ę                      | split By: Amount 💌 Spl    | it and Balance To: •     | Fotal Transaction Amount 💌 |
| V Description          |                 | Percent                                                    | Amount                      | Tax Amount             | Alternate Tax Amo         | unt                      |                            |
| Split                  |                 | 50.00                                                      | 31.89                       | 0.00                   | c                         | .00                      |                            |
| PURCHASE DETAIL IN     | FORMATION       |                                                            |                             |                        |                           |                          |                            |
| Ship-to State/Province |                 | Ship-to Postal C                                           | ode                         | Use Tax                |                           |                          |                            |
|                        | NEODMATION      |                                                            |                             | Create Purchase Detail |                           |                          |                            |
| Dept/Sub-Dept          | Accounting Cod  | e Object Code                                              |                             | Invoice #              | Document #                |                          |                            |
|                        |                 | 6250 - P-care                                              | l Default Object Class Code |                        |                           |                          | Undate th                  |
| Asset #                | Recipient Info  | Order Date                                                 |                             | Delivery Date          | Reconciled Date           |                          | fields offe                |
|                        |                 |                                                            |                             |                        |                           |                          |                            |
| Reconciler             | Original Accoun | t REF A                                                    |                             | REF B                  | Expending PGM Code        |                          | Clicking t                 |
|                        |                 |                                                            |                             |                        |                           |                          | red double                 |
| HUB Status             | PO #            |                                                            |                             |                        |                           |                          | arrow ico                  |
| - No Description -     |                 |                                                            |                             | <i>C</i>               | Edit Accounting Coder     |                          | and clicki                 |
| $\mathbf{X}$           |                 |                                                            |                             |                        | Care Accounting today     |                          | on "Edit                   |
| 🛞 Split-               |                 | 50.00                                                      | 31.89                       | 0.00                   | c                         | .00                      | Accounti                   |
| -                      |                 |                                                            |                             |                        |                           |                          | Account                    |
|                        |                 |                                                            |                             |                        |                           |                          |                            |

To remove any splits, select the **box** beside the split and select "**Remove**" for each one you want to delete. When done select "Save." 

|                         |                                      |          |                 |                     |                                                  |                          |                                  |                         |                                       | Sav                       | e Reset |
|-------------------------|--------------------------------------|----------|-----------------|---------------------|--------------------------------------------------|--------------------------|----------------------------------|-------------------------|---------------------------------------|---------------------------|---------|
| viewed                  | Approved                             | Exported | Posting<br>Date | Transaction<br>Date | Description                                      | Transaction<br>Amount    | Tax Amount                       | Alternate Tax<br>Amount | Net Transaction<br>Amount             | Additional<br>Information |         |
|                         |                                      |          | 06/30/2011      | 06/30/2011          | CRUCIAL.COM<br>800-336-8915,                     | 63.78                    |                                  |                         | 63.78                                 |                           |         |
|                         |                                      |          |                 |                     | ID -03042                                        |                          |                                  |                         |                                       |                           |         |
| ect All   D             | Deselect All                         | Remove   | Ext             | oand All   Collap   | ib -03042                                        |                          | St                               | lit By: Amount 💌        | Split and Balance To                  | Split:                    | 2 Add   |
| ct All   D<br>De        | Deselect All                         | Remove   | Ext             | oand All   Collap   | ib -03042<br>se All<br>Percent                   | Amount                   | Sp<br>Tax Amount                 | olit By: Amount 💌       | Split and Balance To<br>wunt          | Split:                    | 2 Add   |
| ect All   D<br>De<br>Sp | Deselect All<br>escription           | Remove   | Ext             | and All   Collap    | ese All<br>Percent<br>50.00                      | Amount<br>31.89          | SF<br>Tax Amount<br>0.00         | olit By: Amount 💌       | Split and Balance To<br>Iount<br>0.00 | Split:                    | 2 Add   |
| De<br>De<br>Sp          | Deselect All<br>escription<br>plit - | Remove   | Ext             | and All   Collap    | D-03042<br>Dese All<br>Percent<br>50.00<br>50.00 | Amount<br>31.89<br>31.89 | SE<br>Tax Amount<br>0.00<br>0.00 | blit By: Amount 💌       | Split and Balance To<br>rount<br>0.00 | Split:                    | 2 Add   |

## **RUNNING REPORTS**

CitiDirect<sup>®</sup> Global Card Management System Financial User Reports Accounts mary Home Welcome Back TEST01 Last Visit: 07/05/201 Date Range: Previous 30 Days 💉 Program Activity Users & Accounts s & Adjustments Total Users 0 Reviewed 23 Total Active Cardholder Users Not Reviewed 13 Total Locked Lisers Approved 0 Recently Added Cardholder Users Not Approved 36 Cardholder Users with Activity Recently Added Accounts Inbox Completed Reports (0) Scheduled Reports (0) 🚖 Notifications & Files

Select "Expense Report." This will serve as the cardholder statement.

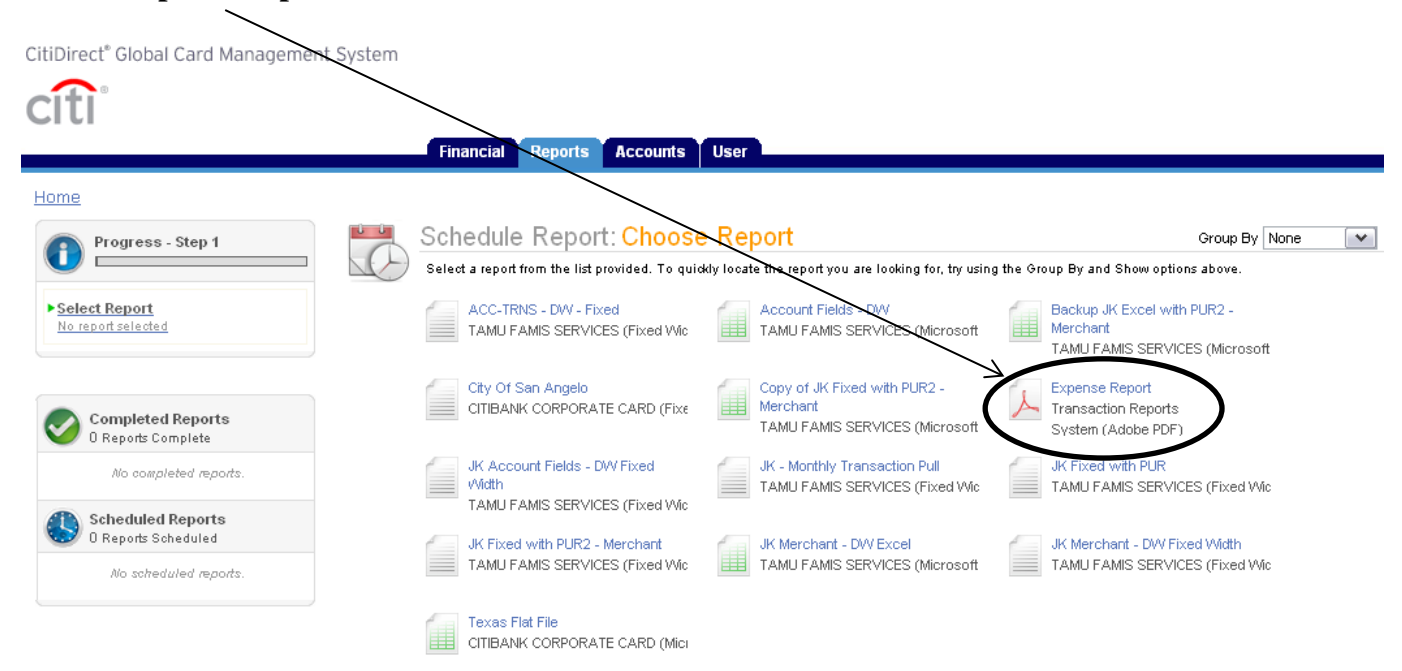

#### To run reports choose the "Reports" tab and select "Schedule Report."

Select "**Search**" to bring up a list of all cardholders, otherwise enter the first name of the cardholder you would like to print the statement for and then select "**Search**."

|                                                     | Financial Reports Accounts User      |
|-----------------------------------------------------|--------------------------------------|
| Home                                                |                                      |
| Progress - Step 2 of 4                              | Schedule Report: Entity              |
| Select Report<br>Expense Report                     | Quick Links (1)                      |
| ► <u>Select Entity</u><br><u>No entity selected</u> | TAES-TAES ADMINISTRATION - Org Point |
| Report Options<br>Customize your report             | Org Point Account                    |
| Frequency<br>Run Once                               | Account Name Search                  |
|                                                     | Account Number Account Number        |
| Completed Reports                                   | Reports To Account State/Province    |
| No completed reports.                               | Account City Account Country         |
| Scheduled Reports<br>O Reports Scheduled            |                                      |
| No scheduled reports.                               |                                      |

Select the name of the person you would like to print the report for by clicking on the actual name.

| Sched              | ule Report: <mark>Entity</mark>                     |                                                  |                          |
|--------------------|-----------------------------------------------------|--------------------------------------------------|--------------------------|
| Use the sea        | rch form below to locate the entity you wish to rep | oort against. Or, select from the Quick Links pr | punded.                  |
| –Quick Links (1) — |                                                     |                                                  |                          |
| TAES-TAES /        | ADMINISTRATION - Org Point                          |                                                  |                          |
|                    |                                                     |                                                  |                          |
| Org Point Acco     | unt                                                 |                                                  |                          |
| Account Name g     | ina Searc                                           | h                                                |                          |
| Account Number     | Maton E                                             | ntire Account Number 🔽                           |                          |
| Account Status     |                                                     |                                                  |                          |
| Reports To         | Account State/Province                              | •                                                |                          |
| Account City       | Account Country                                     |                                                  | ¥                        |
| 1 Results Found    |                                                     | Page 1 of 1                                      | Go                       |
|                    |                                                     | City State Province                              | Company llame            |
| Name               | Account Number                                      | Country                                          | Reports To               |
| GINA L GREIG       | ) XX-XX                                             | COLLEGE STATION,                                 | 556 TX AGRILIFE RESEARCH |

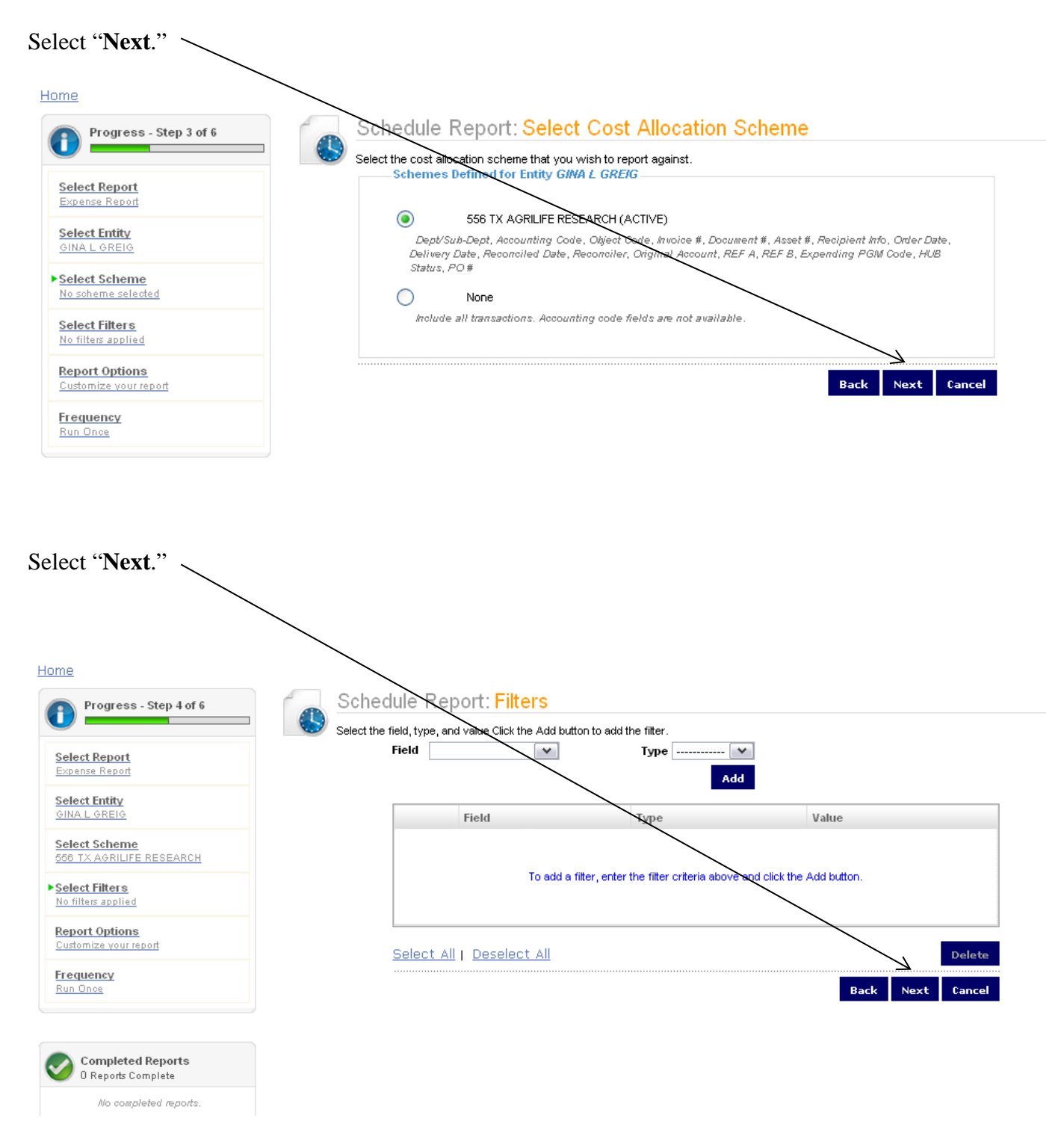

Check the box to "Include Splits" and select "Next."

| Schedule Repo             | rt: Options                                                  |
|---------------------------|--------------------------------------------------------------|
| Specify the schedule repo | t options below, then click Next or Save to continue.        |
| Date Type                 | Posting Date                                                 |
| Report Format             | Adobe PDF                                                    |
| Number Format             | XX,XXX,XX                                                    |
| Date Format               | MM/DD/YYYY                                                   |
| Additional Options        | Include Splits                                               |
| Description               |                                                              |
|                           |                                                              |
|                           | an all an una chairte an an an an an an an an an an an an an |
| Notify Me At              | cananyoungeztanu.euu                                         |
|                           | Enter up to five e-mail addresses separated by commas        |
|                           | · · · · · · · · · · · · · · · · · · ·                        |
|                           | Back Next Save Cancel                                        |

Select "**Reporting Cycle**" and choose the correct statement dates and select "**Save**."

|   | Schedule Report: Frequency                                                                                                    |  |  |  |  |  |  |  |  |
|---|----------------------------------------------------------------------------------------------------|--|--|--|--|--|--|--|--|
| 5 | Choose the frequency and date range to use to schedule this report, then click Save to continue.                                                  |  |  |  |  |  |  |  |  |
|   | Run price       From Date     06/06/2011       To Date     07/05/2011       Schedule Offset     0 v (in days)                                     |  |  |  |  |  |  |  |  |
|   | Daily       Start Date     07/06/2011       Days to Run     1       Y     Schedule Offset       O     (in days)                                   |  |  |  |  |  |  |  |  |
|   | Image: Weeks to Run     1       Image: To Day     Schedule Offset       Image: Sunday     Schedule Offset                                         |  |  |  |  |  |  |  |  |
|   | Monthly       From Day       To Day       End of Month       Schedule Offset       Offset                                                         |  |  |  |  |  |  |  |  |
|   | Reporting Cycle Date Type: Posting Date Reporting Cycle June 2011 (05/04/2011 - 06/03/2011) Number of Cycles to Run 1 Schedule Offset 0 (in days) |  |  |  |  |  |  |  |  |
|   | Back Save Cancel                                                                                                    |  |  |  |  |  |  |  |  |

Once the file is ready it will show up under "**Completed Reports**" and the name of the file will appear as a link that you can select. You may need to click on "**Completed Reports**" a few times to refresh the screen. Click on "**Expense Report**."

|                                          | Financial Reports Accounts                                                 | User                                                                                                 |                                             |
|------------------------------------------|----------------------------------------------------------------------------|----------------------------------------------------------------------------------------------------|---------------------------------------------|
| Home                                     |                                                                            |                                                                                                    | Show Reports Inbox                          |
| 🕕 Report Summary 🤤                       | Report Requests: Comple<br>Reports are stored on the system for up to 30 d | <mark>ted Reports</mark><br>ays. If you wish to retain copies for longer than 30 days, please downlo | ad a copy from the system for your records. |
| Successful Reports 1<br>Failed Reports 0 | Name                                                                       | File Size                                                                                            | Status Completed                            |
| Scheduled Reports 0                      | Expense Report                                                             | 40.9 KB                                                                                              | Success 07/06/2011 11:13:57 CST             |
| Completed Reports<br>1 Reports Complete  | Select All Deselect All                                                    |                                                                                                    | Delete                                      |
| Expense Report (Description empty)       |                                                                            |                                                                                                    |                                             |
| Scheduled Reports<br>O Reports Scheduled |                                                                            |                                                                                                    |                                             |
| No scheduled reports.                    |                                                                            |                                                                                                    |                                             |

Select "Download" to open the report in a PDF file.

.

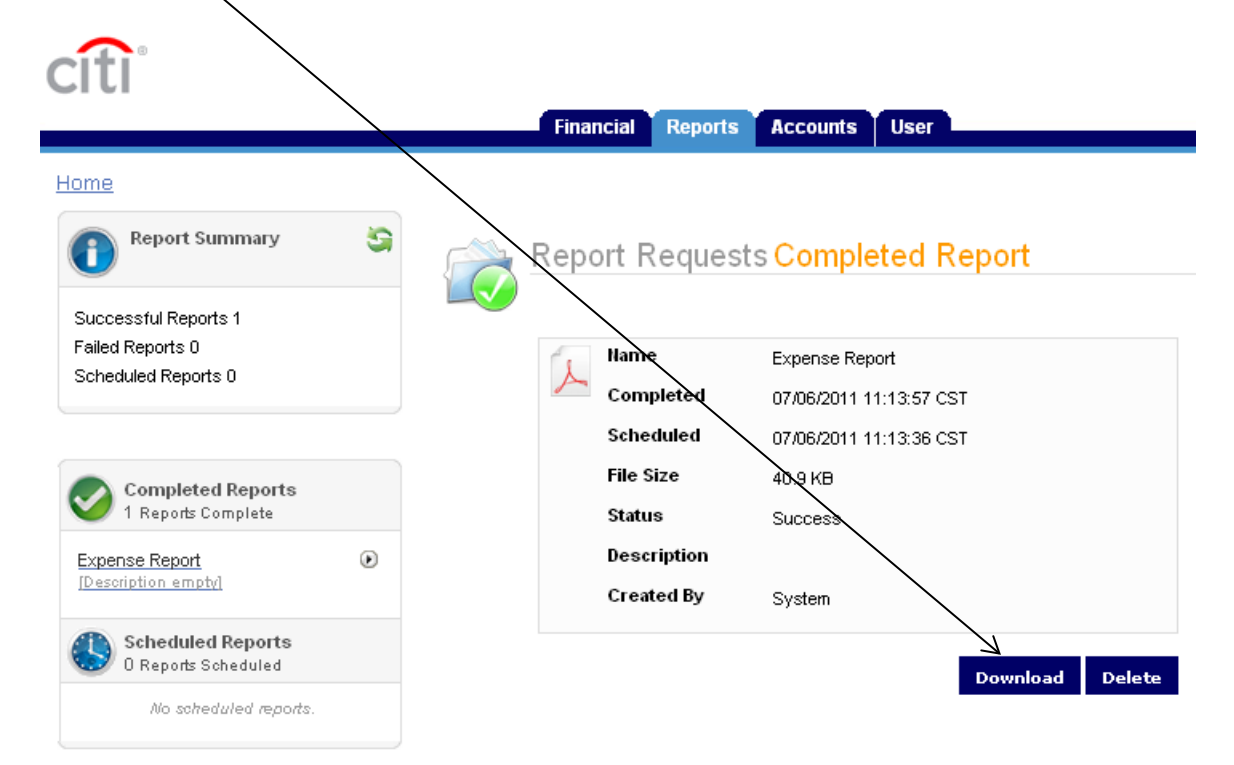

## **GCMS - Reference Guide**

The following message will appear, choose "OK" to open the report.

| Opening Exp                     | X                                    |           |
|---------------------------------|--------------------------------------|-----------|
| You have chosen t               |                                      |           |
| 🔁 Expense_Re                    |                                      |           |
| which is a: A<br>from: https:/, | ¢t.com                               |           |
| What should Firef               | ox do with this file?                |           |
| ⊙ <u>O</u> pen with             | Adobe Reader 8.1 (default)           | ~         |
| ○ Save File                     |                                      |           |
| 🗌 Do this <u>a</u> uto          | matically for files like this from r | now on.   |
|                                 |                                      |           |
|                                 |                                      | OK Cancel |

#### **GCMS - Reference Guide**

This is what your Expense Report will look like. Please print this report once all reallocations have been completed and submit to your approver for signature.

| pense_Report.pdf - Adobe                    | Reader                              |                                    |            |                                  |                  |
|---------------------------------------------|-------------------------------------|------------------------------------|------------|----------------------------------|------------------|
| Edit View Document Tools Window             | Help                                |                                    |            |                                  |                  |
| 💭 • 🧅 🍦 1 / 1 💿 🖲 84.3%                     | 🗸 📑 🚼 Find                          | -                                  |            |                                  |                  |
|                                             |                                     |                                    |            |                                  |                  |
|                                             | Expanse                             | - Doport                           |            |                                  |                  |
| citi                                        | Expense                             |                                    |            |                                  |                  |
| Citi                                        | Posting Date:05/04                  | /2011 - 06/03/2011                 |            |                                  |                  |
| GINA L GREIG 556 RESEARCH ADMN PC<br>XX-    |                                     |                                    | 21         | 47 TAMU ADMINISTRATI             | ON<br>420001     |
| Internal Accounting Code : 240020 07040     | 08063 6250                          |                                    | US         | SA                               | 450001           |
| Card Transactions                           |                                     |                                    |            |                                  |                  |
| Posting Transaction Description             | Expense                             | Receipt                            | Posted     | Expense Reviewed                 | Approved         |
| 05/25/2011 05/24/2011 SAMSCLUB #6338-COLL   | EGE plates, cups, soap &            | 45.30 USD                          | 45.30 US   | 45.30 USD 🗸                      | √                |
| Accounting Codes Dept/Sub-Dept :            | Accounting Code 212001              | 1-07040-08 Object Code :           | 4011(7300) | Invoice # :                      |                  |
| Document # : Asset                          | #:<br>#:<br>voiled Date: 06/09/2011 | Recipient Info :                   | CM         | Order Date :<br>Original Account | #1               |
|                                             | 100/09/2011                         | Expending PCM                      | 514        | :<br>HUR Status                  |                  |
| PO # :                                      | •                                   | Code :                             |            | noo status .                     |                  |
| 06/02/2011 06/01/2011 TARGET                | soap & tissue - Payne               | 28.37 USD                          | 28.37 US   | 8.95 USD 🗸                       | ✓                |
| Accounting Codes Dept/Sub-Dept :            | Accounting Code 212001              | 1-07040-08 Object Code :           | 4011(7300) | Invoice # :                      |                  |
| Document # : Asset                          | : 063<br>#:                         | Recipient Info :                   | ~~~        | Order Date :                     | #2               |
| Delivery Date : Recon                       | ciled Date : 06/09/2011             | Reconciler : M                     | SM         | Original Account                 | "2               |
| DO # .                                      | •                                   | Code :                             |            | nub status :                     |                  |
| 06/02/2011 06/01/2011 TARGET                | Tylenol & Bandaids -                | 28.37 USD                          | 28.37 US   | 19.42 USD 🗸                      | $\checkmark$     |
| Accounting Codes Dept/Sub-Dept :            | Accounting Code 212001              | 1-07040-08 Object Code :           | 4045(7312) | Invoice # :                      |                  |
| Document # : Asset<br>Delivery Date : Recon | #:<br>nciled Date: 06/09/2011       | Recipient Info :<br>Reconciler : M | SM         | Order Date :<br>Original Account | #2               |
| REFA: REFB                                  | :                                   | Expending PGM<br>Code :            |            | :<br>HUB Status :                |                  |
| Card Subtotal                               |                                     |                                    |            | 73.67                            |                  |
| Grand Total                                 |                                     |                                    |            | 73.67                            |                  |
|                                             |                                     |                                    |            |                                  |                  |
|                                             | Date                                | Autho                              | rized      | Date                             | _ )              |
|                                             |                                     |                                    |            |                                  | ate :0f /14/2011 |
| Cc pyright © 2011 Citigroup Inc.            | Page 1                              | . ¢ <sup>°</sup> 1                 |            | TEST01 (TEST01,                  | Level Manager)   |
|                                             |                                     |                                    |            |                                  |                  |
| V                                           |                                     |                                    | V          |                                  |                  |
|                                             |                                     |                                    |            |                                  |                  |
|                                             | 1 0.                                |                                    | •          | <b>a</b> .                       |                  |

**\*\*Be sure to number each transaction and the receipts/invoices/supporting** documentation. Notice that the transactions on the statement marked with #2 are one transaction that was split.\*\*

## SCHEDULING REPORTS

To begin, follow all of the steps listed in the previous section until you get to the screen "**Schedule Report: Frequency**." Instead of selecting "Reporting Cycle" you will want to select "**Daily**", "**Weekly**" or "**Monthly**" and enter your date parameters. When you are through, select "**Save**."

| Home                                      |                                                                                                    |
|-------------------------------------------|----------------------------------------------------------------------------------------------------|
| Progress Step 6 of 6                      | Schedule Report: Frequency                                                                                   |
|                                           | Choose the frequency and date range to use to schedule this report, then click Save to continue.             |
| Select Report<br>Expense Report           |                                                                                                    |
| Select Entity<br>GINA L GREIG             | From Date 06/06/2011 To Date 07/05/2011 Schedule Offset 0 v(in days)                                         |
| Select Scheme<br>556 TX AGRILIFE RESEARCH | Opaily                                                                                                    |
| Select Filters<br>No filters applied      | Start Date 07/06/2011 Days to Run 1 V Schedule Offset 0 V (in days)                                          |
| Report Options<br>Customize your report   | O Weekly                                                                                                    |
| Frequency Run Once                        | From Day Sunday Veeks to Run 1                                                                               |
|                                           | To Day Sunday Schedule Offset 0 (in days)                                                                    |
| Completed Reports                         | Monthly                                                                                                    |
| Expense Report                            | From Day     1     Months to Run     1       To Day     End of Month     Schedule Offset     0     (in days) |
| Scheduled Reports<br>0 Reports Scheduled  | O Reporting Cycle                                                                                            |
| No scheduled reports.                     | Date Type: Posting Date                                                                                      |
|                                           | Reporting Cycle June 2011 (05/04/2011 - 06/03/2011)                                                          |
|                                           | Number of Cycles to Run 1 Schedule Offset 0 (in days)                                                        |
|                                           | Back Save Cancel                                                                                             |
|                                           |                                                                                                    |
|                                           |                                                                                                    |

The reports will appear under "**Completed Reports**" based upon the dates you entered when you scheduled them. GCMS will also e-mail you when the scheduled report is ready.